# かがわ電子入札システム運用マニュアル 高松市のオープンカウンタ(定期一般競争見積)案件

- ※ このマニュアルは、かがわ電子入札システム(以下「電子入札シ ステム」といいます。)を利用して行う高松市のオープンカウンタ (定期一般競争見積)案件(契約監理課発注の物品調達のオープンカ ウンタ(定期一般競争見積)に限ります。)についてのものです。 電子入札システムは、香川県、県内市町等で共同利用されてお り、基本的な操作については、全団体で共通ですが、一部、高松 市独自の運用を行う部分もありますので、御注意ください。
- ※ このマニュアルにおいて、画面及びその操作説明の部分について御不明な点がある場合は、かがわ電子入札システムのマニュアル(注)を参照の上、ヘルプデスク(Tel 0120-128-781 mail:helpdesk-kagawa@msk1111.co.jp)にお問い合わせください。 (運用に係る部分については、ヘルプデスクでは回答ができない場合があります。その際は、高松市契約監理課までお問い合わせください。)
  - 注 かがわ電子入札システムトップページの「利用方法」欄 「4. 各機能の説明、マニュアル等のダウンロード」からダ ウンロードできます。「物品」のマニュアルをダウンロード してください。

| 1  | 案件の公表日について・・・・・・・・・・・・・・・1    |
|----|-------------------------------|
| 2  | 公表案件の詳細確認・資料等のダウンロード・・・・・1    |
| З  | 質問及び回答・同等品確認等・・・・・・・・・・8      |
| 4  | 案件の中止等・・・・・・・・・・・・・・・・・・9     |
| 5  | 見積書の提出・・・・・・・・・・・・・・・・・・・・・・・ |
| 6  | 見積締切通知書の確認・・・・・・・・・・・・・21     |
| 7  | 見積結果に関する通知の確認・・・・・・・・・22      |
| 8  | 見積結果の閲覧・・・・・・・・・・・・・・・25      |
| 9  | 開札後の処理1 (落札者となった場合)・・・・・28    |
| 10 | 開札後の処理2(全ての見積金額が予定価格を超え、      |
|    | かつ、最も安価な見積金額による見積書を提出した       |
|    | 業者が複数あった場合の再度見積) ・・・・・・・29    |

 $\blacksquare$ 

次

## 1 案件の公表日について

案件の公表は毎月2回(原則として、第2・第4水曜日)行います。ただし、3月は、原則、公表はありません。

公表日及び公表日ごとの見積書提出期間・開札日等については、契約監理課ホームページで公 表します。以下の手順に従い、公表日等の確認をお願いします。

高松市公式ホームページもっと高松トップページ > 事業者の方 > 入札・契約情報 > 契約 監理課ホームページ > 物品契約関係:オープンカウンタ(定期一般競争見積)について > 5 OCの方法(手続)

#### 2 公表案件の詳細確認・資料等のダウンロード

公表日以降、まず、当該公表日における、参加可能と思われる案件を、案件の件名及び業種・ 営業種目に係る見積参加資格の一覧表(契約監理課ホームページ > 物品契約関係:オープンカ ウンタ(定期一般競争見積)について > 2 発注案件の公表)で確認します。

各案件の仕様や質問期間、見積書提出期間、開札日時等のスケジュールは、電子入札システム 上で確認できます。以下の手順に従って資料のダウンロードを行ってください。

電子入札システム利用者登録(IC カード等電子認証の登録)を行っていない業者は次ページ(1) の方法のみ、利用者登録を行っている業者は(1)又は(2)のいずれの方法でもダウンロードが可能 です。なお、ダウンロードできる資料は同一です。

※ インターネット環境が整っておらず、次ページ(1)又は(2)のいずれも行えない場合は、公 表日から見積書の提出期限までの間、契約監理課カウンタに備え置かれた資料を確認するこ とができます。別途、「オープンカウンタ(定期一般競争見積)案件における紙見積書の提出 の仕方」を確認してください。

[かがわ電子入札システムへのログイン方法は次のとおりです。] かがわ電子入札システム URL(<u>https://dennyu.pref.kagawa.lg.jp/</u>) (契約監理課ホームページ > 物品契約関係:オープンカウンタ(定期一般競争見積)につい て > 8 かがわ電子入札システムへのリンク:かがわ電子入札システムはこちらから(外 部サイト))

『物品等はこちら』ボタンをクリックするとかがわ電子入札システムー物品等ーのトップ

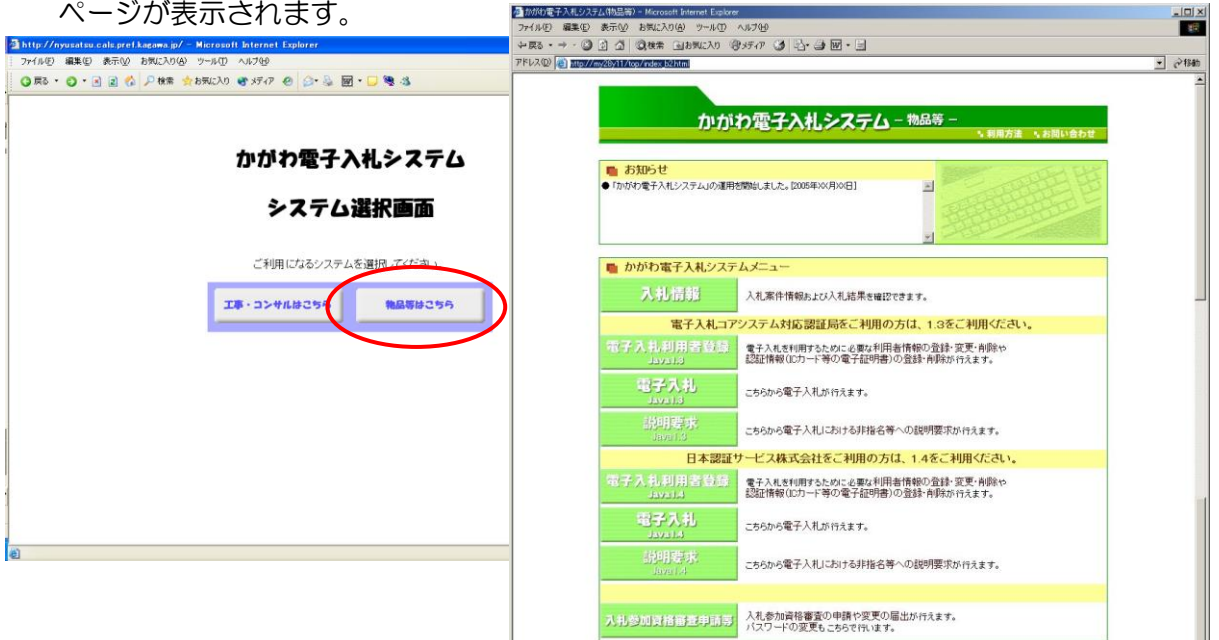

- (1) 「入札情報」ボタンから案件を確認する方法
  - ※ インターネット環境が整っている方は、この方法により案件が確認できます(利用者登録は不要)。
  - ① 電子入札システムトップページから『入札情報』をクリックします。

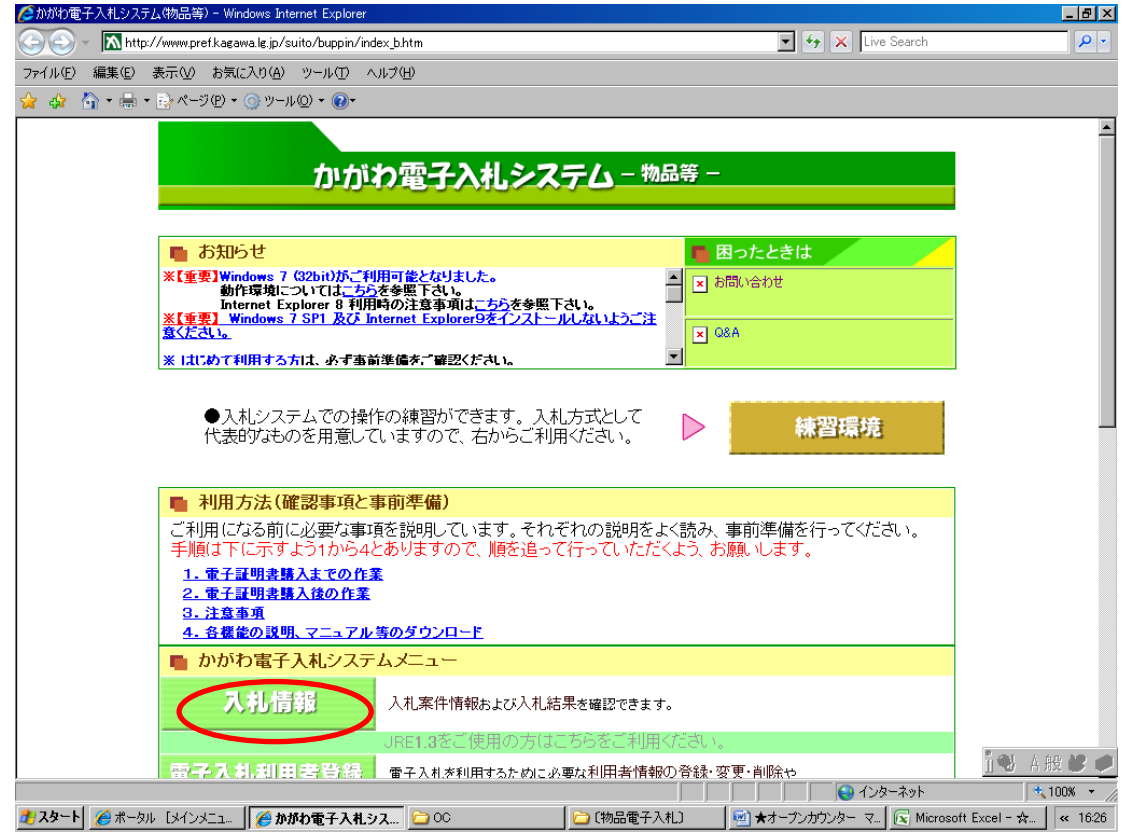

## ② 案件情報検索の『物品等』をクリックします。

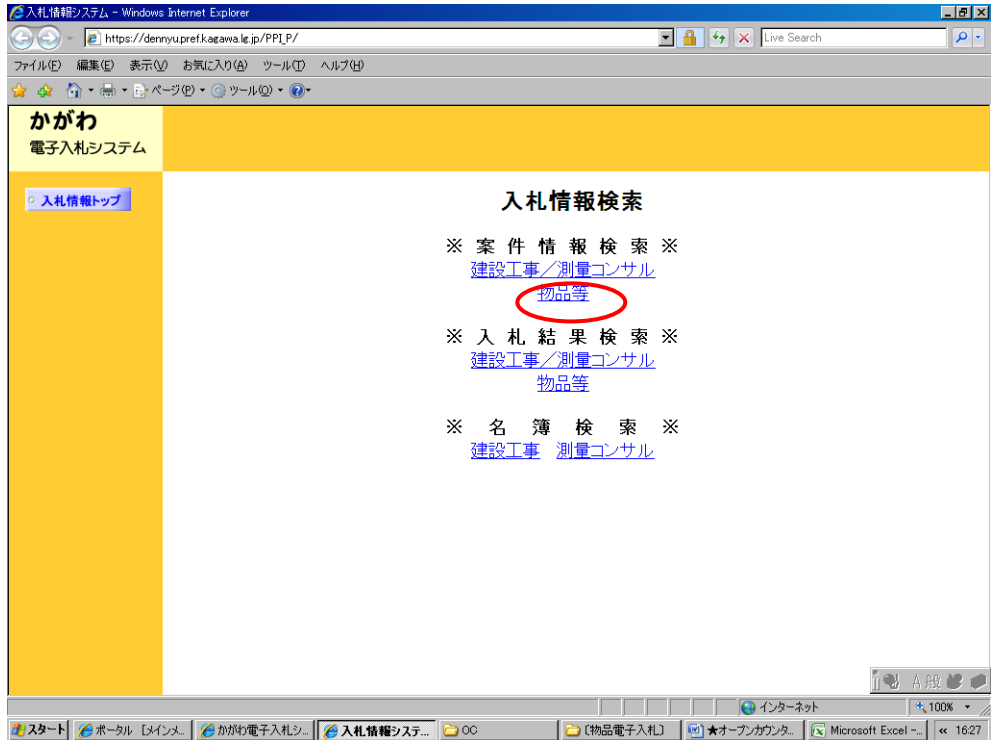

③ 物品等-案件情報検索から、案件情報の検索条件を入力します。検索条件入力後、『検索 開始』をクリックします。

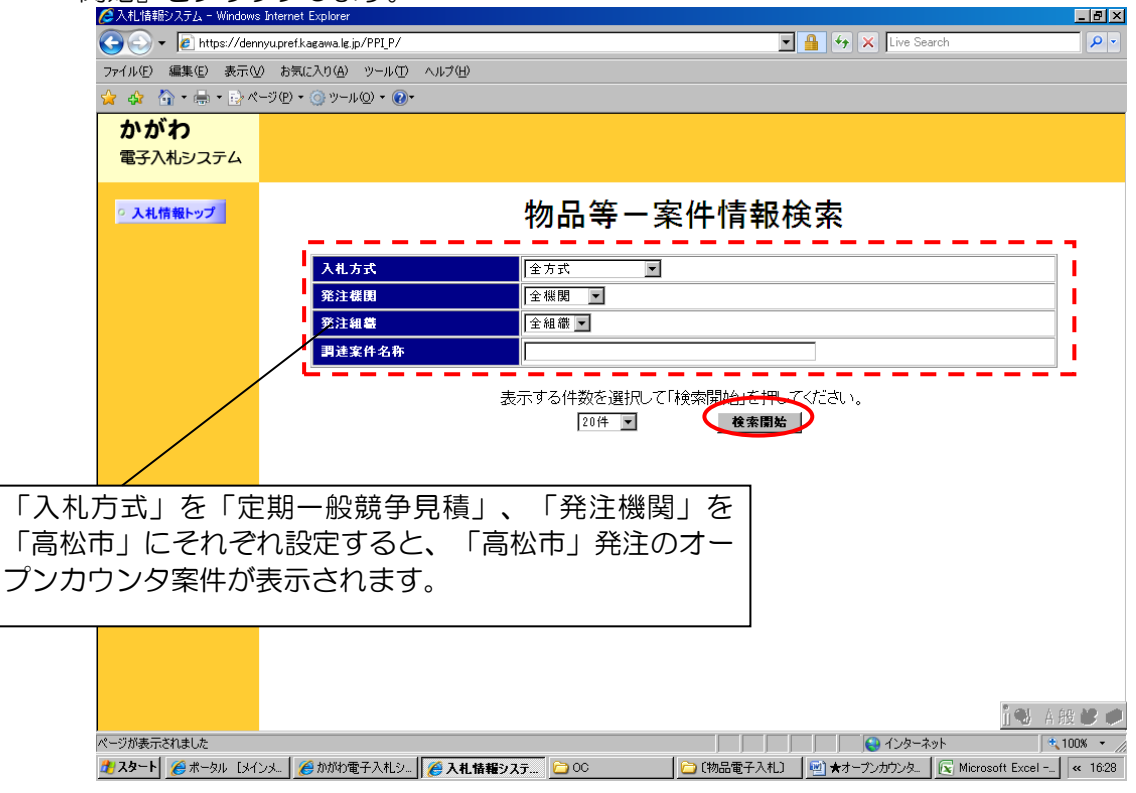

- ④ 検索結果の一覧が表示され、公表中の案件が全て表示されます(公表日前など、該当案件がない場合は、「該当のデータは存在しません。」と表示されます。)。
- 詳細を確認したい案件の「調達案件名称」をクリックすると、案件詳細画面が表示されます。

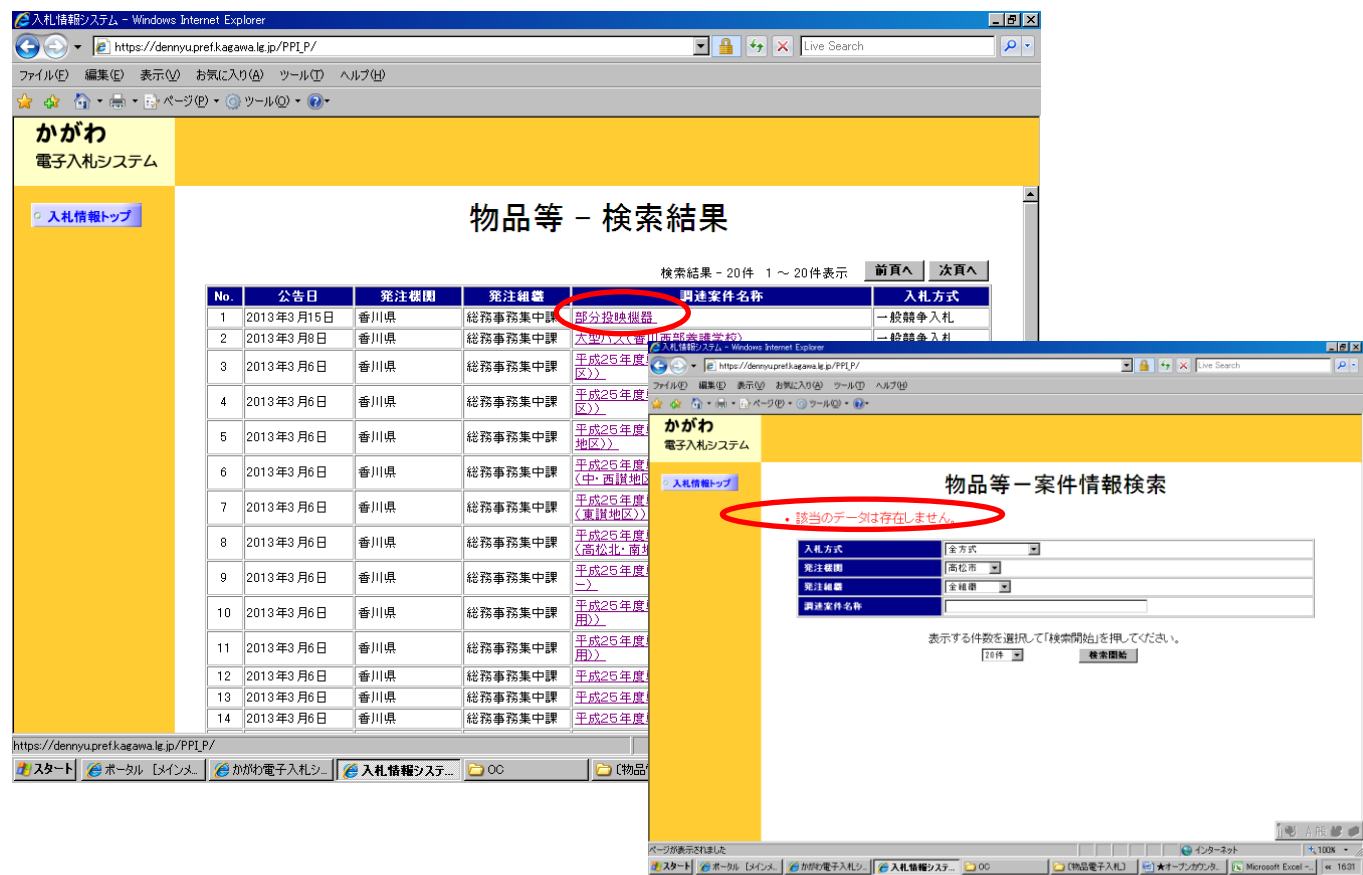

| 5      | 『資料等のダウンロー | ド』に掲載のファイルをダウンロ | ードしてください。 |
|--------|------------|-----------------|-----------|
| $\sim$ |            |                 |           |

| 入札情報システム - Windows Interne  | et Explorer           |                                           | _ 2           |
|-----------------------------|-----------------------|-------------------------------------------|---------------|
| 🔊 🕤 🔻 🙋 https://dennyu.pref | kagawa.lg.jp/PPI_P/   | 💌 🔒 😽 🗙 Live Search                       | <b>P</b>      |
| イル(E) 編集(E) 表示(V) お知        | Rに入り(A) ツール(T) ヘルプ(H) |                                           |               |
| 👍 🏠 • 🚍 • 🔂 ベージ(P)          | • _ v-ル@ • @•         |                                           |               |
| かがわ                         |                       |                                           |               |
|                             |                       |                                           |               |
| 電子八札システム                    |                       |                                           |               |
|                             |                       |                                           |               |
| > 入札情報トップ                   |                       | 条件評細                                      |               |
|                             | 司法安任兼导                | 97000141979020120000005598                | ٦             |
|                             | 調達案件名称                | 部分投映機器                                    | -             |
|                             | 発注機関                  | 香川県                                       | 1             |
|                             | 発注組織                  | 総務事務集中課                                   |               |
|                             | 入札方式                  | 一般競争入札                                    |               |
|                             |                       |                                           | -1            |
|                             | 参加甲請期間                | 平成25年3月15日から平成25年4月2日                     |               |
|                             |                       | 資料等のダウンロード                                |               |
|                             |                       | No Pr                                     |               |
|                             |                       | 1 案件詳細(共通)                                |               |
|                             |                       |                                           |               |
|                             |                       |                                           |               |
|                             |                       |                                           |               |
|                             |                       |                                           |               |
|                             |                       |                                           | n             |
|                             |                       |                                           |               |
|                             |                       |                                           |               |
|                             |                       |                                           |               |
|                             |                       | 使茶一覧に戻る                                   |               |
|                             |                       |                                           |               |
|                             |                       |                                           | 💐 100% 🔹      |
| <b>メタート 🔏</b> ポータル [メインメ    | 🍘 かがわ電子入札シ 🌈 入札情報     | >ステ 2000 [物品電子入札] 1 ★オーブンカウンタ 1 Microsoft | : Excel « 163 |

- (2) 「電子入札」ボタンから案件を確認する方法
   ※ <u>この方法には、利用者登録が必要です。</u>利用者登録を行っていない場合は、(1)の方法
   により、案件の確認等を行ってください。
  - ① 『かがわ電子入札システム』トップページから、『電子入札』をクリックします。 💋 かがわ電子入札システム(物品等) - Windows Internet Explorer \_ D × 🔇 🔿 👻 🚸 https://dennyu 🔽 🔒 😽 🗙 Live Search 🖕 🚓 🦄 + 🖶 + 📴 ページ(P) + 🍥 ツール(Q) + 🔞 + -かがわ電子入札システム - <sup>物品等 -</sup> 💼 困ったときは ■ お知らせ お問い合わせ <u>ま はためて利用するた</u>は、各ず事業事業者をご考慮ください。 Q & A -●入札システムでの優作の機智ができます。入札方式として 代表的なものを用意していますので、右からご利用ください。  $\triangleright$ 練習環境 ■ 利用方法(電源率現と事会早価) ご利用になる前に必要な事項を説明しています。それぞれの説明をよく読み、事前準備を行ってください。 手順は下に示すよう1から4とありますので、限を違って行っていただくよう、お願いします。 1. 第二百日をようかからからますのではない。 1. 第二百日の東京人士との作品 2. 第二百日の東京人士の作品 3. 白京市県 4. 永田住の第四、マニュアス学のダウフロード ■ かがわ電干入札システムメニュ・ 入扎情報 入乳染件情報および入乳結果を確認できます。 上述の利用方法I<sup>2</sup>2.電子証明書購入後の作業Iを確認された上で、次の利用者登録を行ってください。 電子入札利用者登録 電子入札を用用するために必要な用用者情報の金焼・変更・角体が あた情報(IGカード声の電子を明書)の含気・角体が行えます。 こちらから電子入乳が行えます。 こちらから電子入剤における身後を等への説明要求が行えます。 🔍 55% 🛛 👻

 ② IC カード挿入後、PIN 番号入力画面が表示されます。PIN 番号を入力後、 『OK』をクリックします。担当者欄は入力の必要はありません。
 (PIN 番号は、IC カードを入手した際に、認証局から発行されます。)

| 🥶 かがわ電子入札システム - | - Microsoft Internet Explorer                                          | <u>- 0 ×</u> |
|-----------------|------------------------------------------------------------------------|--------------|
| かがわ             | 2005年01日17日 16時27分                                                     |              |
| 電子入札システム        | 入礼情報サービス 電子入札システム 説明要求                                                 |              |
|                 | PN番号人ガダイアログ     メ       PN番号な力してください。       PN番号:       担当者:       (x) |              |
|                 |                                                                        |              |

③ 調達案件検索画面が表示されます。

検索条件(発注機関、入札方式等)を入力した後、画面左のメニューから『調達 案件一覧』をクリックします。

| 5408738.9396 -    | Marcoult Internet Capto | ·                                                                                               | プルダウン(▼)から『高松<br>志』を翌担してください。                        |
|-------------------|-------------------------|-------------------------------------------------------------------------------------------------|------------------------------------------------------|
| 電子入札システム          | <b>ARM#</b> #-EA        | 2200年07月26日 20時3219<br>電子入札がステム 脱現業素                                                            | 中』を選択してくたさい。                                         |
| HARA-N            |                         | 調達案件検索                                                                                          |                                                      |
| ADD N H           | 発注機関                    |                                                                                                 |                                                      |
| 088999<br>807-388 | 発注組織                    | <u>フ金マ</u><br>〕<br>〕<br>①                                                                       | <ul> <li>人札万式は「定期一般競</li> <li>争見積」を選択してくだ</li> </ul> |
|                   |                         | 物品                                                                                              | さい。                                                  |
|                   | 入札方式                    | <ul> <li>◆金て</li> <li>一 松田寺入札</li> <li>□ 指名韻寺入札</li> <li>□ 燈倉契約</li> <li>□ 定則一 松朝寺見儀</li> </ul> |                                                      |
|                   | 案件状態                    | ±ΣΣ                                                                                             |                                                      |
|                   | 検索日付                    | 第定しない 第定しない 第二の第二の第二の第二の第二の第二の第二の第二の第二の第二の第二の第二の第二の第                                            | - <u>検索日付は、目的の案件</u><br><u>の公表開始日が含まれる</u>           |
|                   | 調達案件                    | 毎号 □ 調達案件番号のみの場合はチェックしてください                                                                     | ┃ように指定してくださ┃                                         |
|                   | 調達案件                    | 8m                                                                                              |                                                      |
|                   | 表示件数                    | 10 🔽 (4                                                                                         |                                                      |
|                   | 案件表示                    | ◎序 調達案件番号                                                                                       | 日付を指定しなければ                                           |
|                   | *1                      | Li                                                                                              | 過去の条件が全て、表示<br>されますので御注意くだ<br>さい。                    |

④ 調達案件一覧画面で、詳細を確認したい案件の調達案件名称をクリックします。

| 電子入札システム -                       | Micr                           | rosoft Internet                                   | Explorer              |                                   |                |          |              |          |        |       |           |       |         |       |                  | -                         |      |
|----------------------------------|--------------------------------|---------------------------------------------------|-----------------------|-----------------------------------|----------------|----------|--------------|----------|--------|-------|-----------|-------|---------|-------|------------------|---------------------------|------|
| わ                                |                                |                                                   |                       |                                   |                |          |              | 5年02月    | ]16B 1 | 3時28分 |           |       |         |       |                  |                           |      |
| 、札システム                           | /                              | 入札情報サー                                            | ビス                    | 電子入                               | 札システ           | 4        | 説明要求         | <b>k</b> |        |       |           |       |         |       |                  |                           |      |
| 皇案件検索                            |                                |                                                   |                       |                                   |                |          | 調            | 達案       | 件一覽    | ŧ     |           |       |         |       |                  |                           | *    |
| 産案件一覧<br>し状況一覧<br>録者情報<br>Fデータ表示 | 発<br>受所<br>()<br>商<br>代<br>案() | 主機関 全て<br>注者番号<br>在地<br>号又は名称<br>表者氏名<br>+表示順序 調通 | 222<br>香川<br>株式<br>代書 | 2222222<br> 県高松市<br>\$会社◆<br>₹ 太郎 | 1000<br>₩<br>★ | a •      | <b>₽.//A</b> |          |        |       |           |       | 3** *** |       | 表示案<br>全案件<br>最新 | (件 1-3<br>動 3<br>) 1 () ) |      |
|                                  | ~                              | and the second second                             |                       |                                   | 325            | - °р     | 备川南          | an ann   |        |       | an in the | ĥ     | 支新更新!   | ∃時 2  | 2005.02.1        | 6 13:26                   |      |
|                                  | *                              | 調速案件名称                                            |                       | 争参加资                              | 格確認申望          | ŧ/       |              | 受制       | (確認/   |       |           | 10.50 | 0.00.00 |       | 企業               | <b>1</b>                  |      |
|                                  | 号                              | 入礼方式                                              | ₹<br>提出               | \$加表明書<br>再提出                     | /技術资料<br>受付票   | ∮<br>通知書 | 通知書          | 提出者      | 思確認書   | 受付票   | 提出        | 再提出   | 受付票     | 通知書   | フロパ<br>ティ        | 入礼<br>皆報                  | 1111 |
|                                  |                                | 00用ノートパ                                           | ノコン7台                 |                                   |                |          |              |          |        |       |           |       |         |       |                  |                           |      |
|                                  | 1                              | 一般競争                                              | 提出                    |                                   |                |          |              |          |        |       |           |       |         |       |                  |                           |      |
|                                  | 2                              | ××用ノートパン                                          | ノコン5台                 | -                                 |                |          | 1            |          |        | 1     | 1         | -     | -       |       |                  | 1                         |      |
|                                  |                                | 一般競争                                              | 提出                    |                                   |                |          |              |          | 1000   | 1     |           |       |         |       |                  |                           |      |
|                                  | 3                              | 定期一般                                              | /コン5台                 | $\sim$                            |                |          | 1            |          |        | 1     |           |       |         |       |                  | *=                        |      |
|                                  |                                | 競争見積                                              |                       |                                   |                |          | l            |          |        |       |           | 1     |         | -     | 1                |                           |      |
|                                  |                                |                                                   |                       |                                   |                |          |              |          |        |       |           |       | 5       | =m \≠ | ÷−-              |                           | 臣生   |
|                                  |                                |                                                   |                       |                                   |                |          |              |          |        |       |           |       | U<br>   | 词迫    |                  | 14-                       | 見    |
|                                  | •                              |                                                   |                       |                                   |                |          |              | 2.11010  |        |       |           |       | 情       | 報』    | 欄(               | の [                       | 「表   |
|                                  | -                              |                                                   |                       |                                   |                |          |              |          |        |       |           |       | も       | 、資    | 料                | 等の                        | )ダ   |
|                                  |                                |                                                   |                       |                                   |                |          |              |          |        |       |           |       | せ       | h.    |                  |                           |      |

⑤ 調達案件概要画面が表示されます。

公告文等 URL をクリックします。

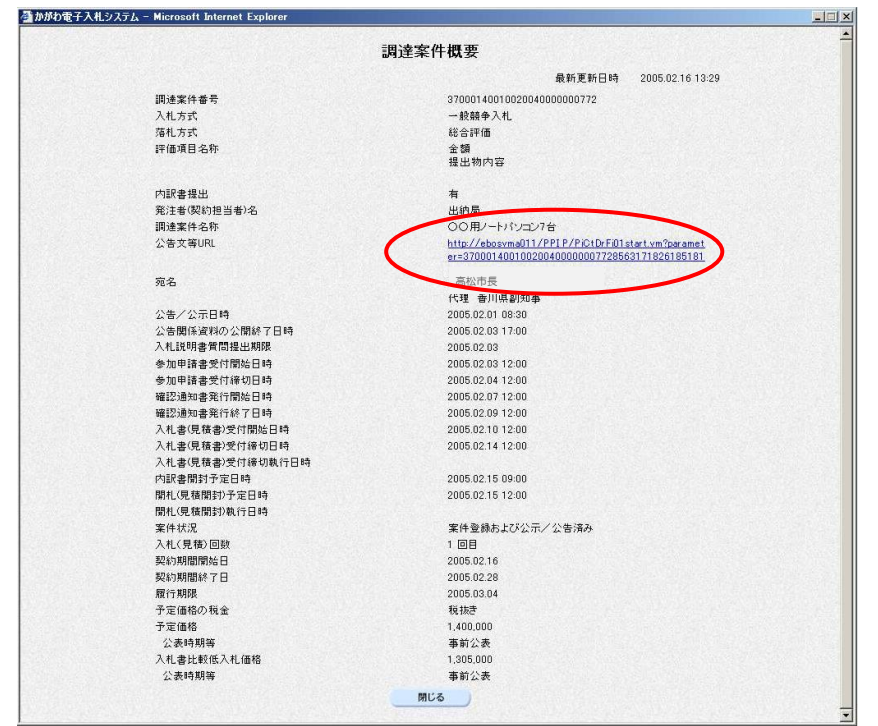

# ⑥ 案件情報詳細画面が表示されます。

『資料等のダウンロード』に掲載のファイルをダウンロードしてください。

| 🥙 案件情報詳細 - Mi | icrosoft Internet Explorer |                                      |                  |                  |      |
|---------------|----------------------------|--------------------------------------|------------------|------------------|------|
| ファイル(E) 編集(E) | 表示(V) お気に入り(A) ツール(I) ヘル   | -7(H)                                |                  | 20               |      |
| 😪 ह्र • 🕥 •   | 🖹 🛃 🏠 🔎 検索 🤺 お気(3          | :20 🤣 🍰 🦫 - 📴 🎉 🦓 👘                  |                  | リンク <sup>≫</sup> |      |
|               |                            | 案件情報詳細                               |                  | *                |      |
|               | 調達案件番号                     | 37000141262020090000000142           |                  |                  |      |
|               | 調達案件名称                     | 研修用パンコン15台                           |                  |                  |      |
|               | 発注機関                       | 香川県                                  |                  |                  |      |
|               | 発注組織                       | 広聴広報課                                |                  |                  |      |
|               | 入札方式                       | 一般競争入札                               |                  |                  |      |
|               | 参加申請期間                     | 平成22年10月20日から平成22年10月20日             |                  |                  |      |
|               |                            | 資料等のダウンロード<br>No<br>1<br>公開変数<br>目しる |                  |                  |      |
|               |                            |                                      | 案件詳細、仕様<br>できます。 | 書等がダウン           | ソロード |
| 8             |                            |                                      |                  | マ<br>イントラネット     |      |

#### 3 質問及び回答・同等品確認等

オープンカウンタ案件においても、案件(仕様書)についての質問及び回答・同等品 での見積が可能である案件についての同等品確認は、電子入札システムによらず、 原則、FAXで行います。

(1) 質問及び回答

ダウンロードした資料1(共通事項)に記載された質問提出期限までに、「質問及び回答書(様式第1号)」(契約監理課ホームページ>工事契約・物品契約共通 事項:申請書ダウンロード【物品契約関係】>電子入札関係)に質問事項を記載 し、契約監理課までFAX(087-839-2254)してください。

回答は、当該質問をした方に通知するほか、見積書提出期間の前日(その日が日曜日、国民の祝日に関する法律に規定する休日又は土曜日に当たるときは、これらの日の前日)正午までに取りまとめて、契約監理課ホームページ上で公表します (契約監理課ホームページ > 物品契約関係:オープンカウンタ(定期一般競争見積)について > 2 発注案件の公表:公表中の案件はこちら)。

※ 質問がない場合は、質問がなかった旨を公表します。

見積書提出に当たっては、必ず契約監理課ホームページ上で「質問及び回答」 を確認し、その内容を熟知の上、見積ってください。

(2) 同等品確認

仕様書で「同等品可」、「同等品による見積を可とする」等とされている案件 について、同等品での見積を希望する場合は、当該案件の質問提出期限までに 「同等品確認依頼書(様式第2号)」及び別紙「同等品確認書」(契約監理課 ホームページ>工事契約・物品契約共通事項>申請書ダウンロード>物品契約関 係>電子入札関係)に必要書類を添付の上、契約監理課までFAX(087-839-2254)してください。

同等品確認の結果は、当該依頼をした方に対してのみ、FAXで通知します。

また、落札後に提出していただく内訳書において、同等品確認を得ていない商 品を選定品とすることはできません。同等品での見積書の提出を希望する場合は、 必ず同等品確認依頼書により、同等品である旨の確認を得てください。

※ <u>この確認を得ずに見積書を提出した場合、当該仕様書に明示された商品(例</u> 示品)での納品となります。この納品ができないことを理由に契約辞退した ときは、高松市指名停止等措置要綱の規定を適用し、必要な措置を講ずるも のとします。

## 4 案件の中止等

やむを得ない事情により、案件を中止した場合には、入札状況一覧画面において、 当該案件の『摘要』欄に『中止』と表示されます。

なお、既に見積書を提出している場合には、中止通知書が発行され、その旨のメー ルが、登録されたメールアドレスに送信されます。

メールを受信した場合には、以下の手順に従って、電子入札システムで中止通知書の内容を確認してください。

(1) 入札状況一覧画面から、『受付票/通知書一覧』欄の『表示』をクリックします。

| かがわ電子入札システム - Mi | icrosoft Internet Explorer      |      |           |                    |               |               |                       |
|------------------|---------------------------------|------|-----------|--------------------|---------------|---------------|-----------------------|
| かがわ              |                                 | 21   | 005年05月31 | 日 16時36分           | N             |               |                       |
| 电子八和システム         | 入札情報サービス 電子入札システム               | 説明要  | 求         |                    |               |               |                       |
| 調達案件検索           |                                 |      | 入札状》      | 兄一覧                |               |               |                       |
|                  | 受注者番号 64140360001000            |      |           |                    |               |               | 表示案件 1-               |
| 入札状況一覧           | 商号又は名称 物品テスト0000<br>代表者氏名 〇〇 太郎 |      |           |                    |               |               | 王美汗致                  |
| 空球有情報            |                                 | GRIM |           |                    |               |               |                       |
|                  | 案件表示順序 <b> </b> 調達案件番号          | C 降順 |           |                    |               |               | 最新表示                  |
|                  |                                 |      |           |                    |               | 最新更新日時        | 2005.05.31 16:        |
|                  | 番 調速案件名件<br>号                   |      | 入礼方式      | 人礼/<br>再度入礼/<br>見積 | 游退局 新退<br>申請書 | 受付票/通知書<br>一覧 | 企業<br>プロパ 摘要 状)<br>ティ |
|                  | 1 県庁舎用蛍光灯100本                   |      | 一般競争      |                    | (             | 表示            | ф <u>н</u>            |
|                  |                                 |      |           |                    |               | *****         | *=#/#1                |
|                  |                                 |      |           |                    |               |               | 全案件数                  |
|                  |                                 |      |           |                    |               |               | <b>1</b>              |
|                  |                                 |      |           |                    |               |               |                       |
|                  |                                 |      |           |                    |               |               |                       |
|                  |                                 |      |           |                    |               |               |                       |
|                  |                                 |      |           |                    |               |               |                       |
|                  |                                 |      |           |                    |               |               |                       |
|                  |                                 |      |           |                    |               |               |                       |

(2) 入札状況通知書一覧画面が表示されます。『通知書名』欄で『中止通知書』等、 各通知書の『通知書表示』欄の『表示』をクリックしてください。

| ראימית          |                  |                                            |                      |             |                 |
|-----------------|------------------|--------------------------------------------|----------------------|-------------|-----------------|
| <b>試子入札システム</b> | 入札情報サービス         | 電子入札システム 説明                                | 基本                   |             | e. / 10-01-7761 |
| 調達案件検索          |                  | ;                                          | 人札状況通知書一覧            |             |                 |
| 入札状況一覧          | 調達案件名称<br>調達案件番号 | <u>県庁舎用蛍光灯100本</u><br>37000141160020050000 | 000487               |             |                 |
| 登録者情報           | 执行回数             | 通知書名                                       | 通知書発行日付              | 通知書表示 通知書確認 |                 |
| 保存データ表示         | 1                | 中止通知書                                      | 平成17年05月31日(火)16時36分 | 表示未参照       |                 |
|                 |                  |                                            |                      |             |                 |
|                 |                  |                                            |                      |             |                 |
|                 |                  |                                            |                      |             |                 |
|                 |                  |                                            |                      |             |                 |
|                 |                  |                                            |                      |             |                 |

(3) 通知書が表示されます。『印刷』をクリックすると、印刷を行うことができます。『保存』をクリックすると、データをダウンロードすることができます。

| 🗿 かがわ電子入札システム - 🕅                                                                                                    | licrosoft Internet Explorer                                  |                              |                                                                                                    |                                          | _ 8 × |
|----------------------------------------------------------------------------------------------------|--------------------------------------------------------------|------------------------------|----------------------------------------------------------------------------------------------------|------------------------------------------|-------|
| かがわ                                                                                                    |                                                              |                              | 2005年05月31日 16時38分                                                                                                    |                                          |       |
| 電子入札システム                                                                                                    | 入札情報サービス                                                     | 電子入札システム                     | 説明要求                                                                                                    |                                          |       |
| <ul> <li>         ・ 調連案件検索</li> <li>         ・ 調連案件検索</li> <li>         ・ 入札状況一覧         ・         ・         ・</li></ul> | 入礼情報サービス<br>笑注者番号<br>共同企業作名<br>代表者正名<br>調達案件番号<br>入礼回放<br>理由 | ★14036000<br>物品テスト0<br>○○ 太郎 | 2005年05月31日 16時38分<br>設備要求<br>01000<br>000<br>補<br>下記の案件について、中止となる皆通知<br>記<br>370001411600200000487<br>県庁舎預鑑光灯100本<br>1 回目<br>調達の必要が無くなったため。 | 平成17年05月3<br>高松市委<br>取します。<br><b>灰</b> る | 18    |
|                                                                                                    |                                                              |                              |                                                                                                    |                                          |       |

やむを得ない事情により、案件を中止した場合や開札日時等のスケジュールを変更し た場合には、当該案件の業種・営業種目等に係る見積参加資格を有すると思われる者全 員に対し、必要に応じてその旨をFAXでお知らせします。

#### 5 見積書の提出

見積書の提出期間は、資料1(共通事項)に記載のとおりです。提出期間以外の提出 はできません。また、見積書を提出した後の撤回・引換えや辞退届を提出した後の 当該案件への見積書提出等はできませんので、入力誤り等がないよう十分に確認の 上、提出してください。

※利用者登録を行っていない業者は電子入札システムによる見積書提出を行うことはできません。「オープンカウンタ(定期一般競争見積)案件における紙見積書の提出の仕方」に基づき、見積書の提出を行ってください(契約監理課ホームページ > 物品契約関係:オープンカウンタ(定期一般競争見積)について > 6 運用マニュアル)。

また、ICカードの更新期間中など、当該案件においてのみ紙での見積書提出 を行う場合も、「オープンカウンタ(定期一般競争見積)案件における紙見積書の 提出の仕方」に基づき、見積書の提出を行ってください。

- (1) 見積書の提出
- 調達案件検索画面で検索条件を入力し、画面左のメニューから『入札状況ー 覧』をクリックしてください。

| かがわ               |                        | 2006/007/12013 2009/0010                                                                           |   |  |  |  |  |  |  |  |  |
|-------------------|------------------------|----------------------------------------------------------------------------------------------------|---|--|--|--|--|--|--|--|--|
| 君子入札システム          | 人民情報サービス 電子入見システム 説明要求 |                                                                                                    |   |  |  |  |  |  |  |  |  |
| BARNAR            |                        | 調達案件検索                                                                                             |   |  |  |  |  |  |  |  |  |
| ARMIN-R           | 発注機関                   | ▲                                                                                                  |   |  |  |  |  |  |  |  |  |
| 000110<br>007-385 | 発注組織                   | ▼全て)<br>全て                                                                                         |   |  |  |  |  |  |  |  |  |
|                   |                        |                                                                                                    |   |  |  |  |  |  |  |  |  |
|                   | 入札方式                   | <ul> <li>▼全て</li> <li>□ - 絵韻令入札</li> <li>□ 指名韻令入札</li> <li>□ 短意契約)</li> <li>□ 定期- 絵韻令見積</li> </ul> |   |  |  |  |  |  |  |  |  |
|                   | 案件状態                   | <u>कि</u>                                                                                          |   |  |  |  |  |  |  |  |  |
|                   | 検索日付                   | 指定しない<br>指定しない<br>から<br>まで                                                                         |   |  |  |  |  |  |  |  |  |
|                   | 調達案件書号                 | □ 調達案件番号のみの場合はチェックしてください                                                                           |   |  |  |  |  |  |  |  |  |
|                   | 調達案件上称                 |                                                                                                    |   |  |  |  |  |  |  |  |  |
|                   | 表示件数                   | 10 💌 (4                                                                                            |   |  |  |  |  |  |  |  |  |
|                   | 案件表示顺序                 | 「調達案件番号 C 昇順<br>C 降順                                                                               |   |  |  |  |  |  |  |  |  |
|                   | -                      |                                                                                                    | - |  |  |  |  |  |  |  |  |

② 入札状況一覧画面が表示されます。 見積書を提出しようとする案件の、『入札/再度入札/見積』欄の、『見積書 提出』をクリックします。

| かがわ電子入札システム - Mi | crosoft Internet Explorer |               |                |              |              |               |               |                    | _1@ X          |
|------------------|---------------------------|---------------|----------------|--------------|--------------|---------------|---------------|--------------------|----------------|
| かがわ              |                           |               |                |              |              |               |               |                    |                |
| 電子入札システム         | 入札値報サービス                  | 電子入札システム      | 說明要            | *            |              |               |               |                    |                |
| 調達案件検索           |                           |               |                | 入札状汤         | 己一覧          |               |               |                    |                |
| 简建案件一覧           | 受消救委员                     | 4444444441000 |                |              |              |               |               | 表示。                | Ef# 1-1        |
| 入札状况一覧           | 商号又は名称                    | ムムム企画         |                |              |              |               |               | 全案(                | +ät 1          |
| 登録者情報            | 代表看氏名                     | 代表 五郎         |                |              |              |               |               | e                  | 010            |
| 保存データ表示          | 案件表示顺序 [谓速案:              | +番号 💌         | 年 県 順<br>〇 四 順 |              |              |               |               |                    | 表示             |
|                  |                           |               | Para           |              |              |               | 最新更新日日        | 9 2005.02          | 18 16 27       |
|                  |                           | #####6P       |                | 入乱力武         | 入化/<br>再用入化/ | 83. 83<br>938 | 交付高/通知書<br>─覧 | 企業<br>7日パ 抽業<br>ライ | N.R.           |
|                  | 1 000用家具一式                |               |                | 定期一代<br>就争見社 | 見積書提出        | 12.           |               |                    |                |
|                  |                           |               |                |              | -            |               |               | 表示:<br>全案          | 案件 1-1<br>件数 1 |
|                  |                           |               |                |              |              |               |               |                    | 01 B           |
|                  |                           |               |                |              |              |               |               |                    |                |
|                  |                           |               |                |              |              |               |               |                    |                |
|                  |                           |               |                |              |              |               |               |                    |                |
|                  |                           |               |                |              |              |               |               |                    |                |
|                  |                           |               |                |              |              |               |               |                    |                |
|                  |                           |               |                |              |              |               |               |                    |                |
|                  |                           |               |                |              |              |               |               |                    |                |
|                  |                           |               |                |              |              |               |               |                    |                |

③ 見積書提出画面が表示されます。項目入力、添付資料の指定を行った後、『提 出内容確認』をクリックしてください。

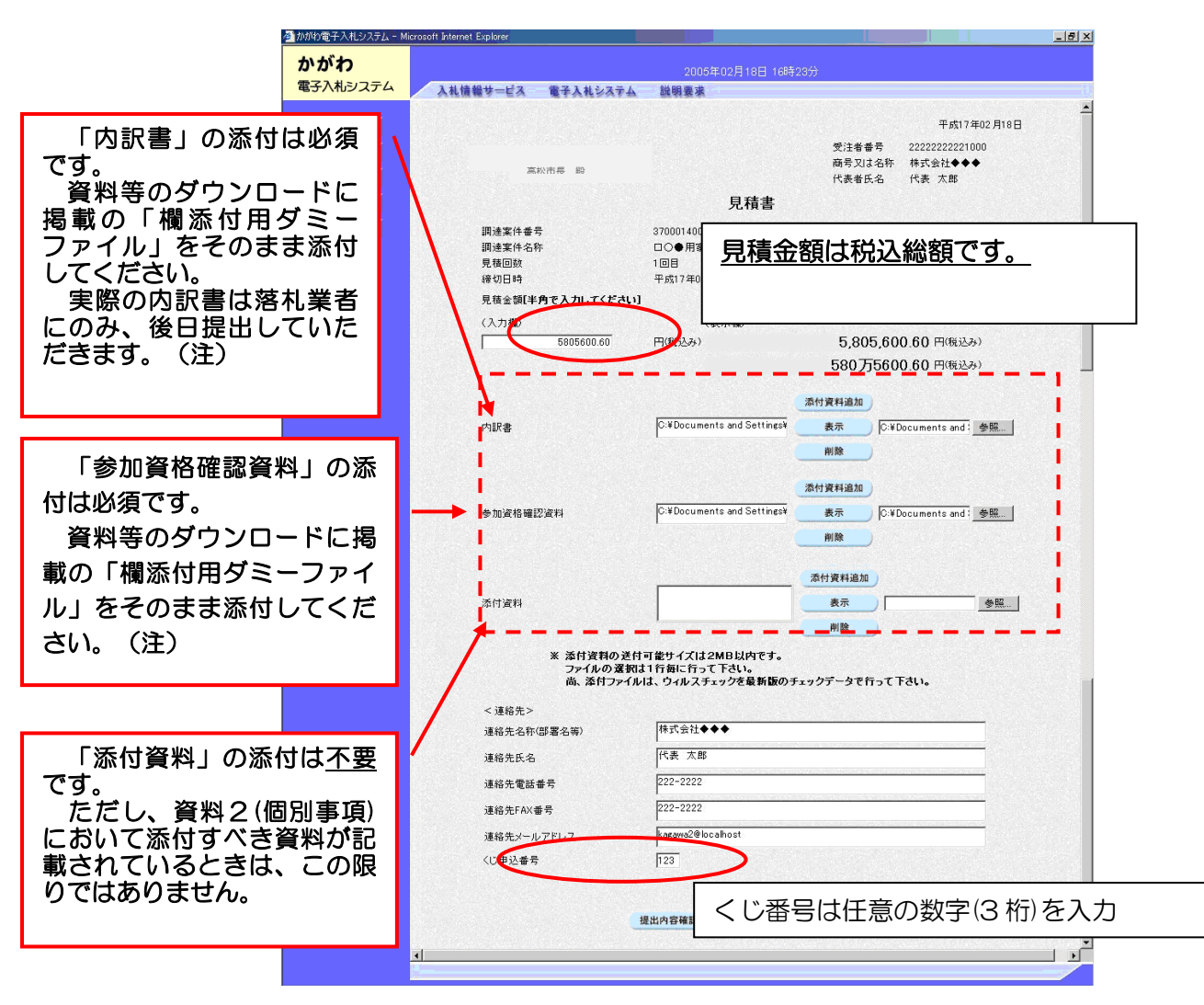

- (注)「内訳書」及び「参加資格確認資料」に添付する「欄添付用ダミーファイ ル」は、一度、お手元のパソコンのデスクトップ又は任意のフォルダに保存 した上で添付してください。添付する2箇所に同じ名前のファイルを添付す るとエラーが出ることがありますので、その際は、「内訳書」又は「参加資 格確認資料」に添付するファイルのいずれかの名前を変更して添付してくだ さい。
- ※ 「同等品可」とされた案件について、同等品での見積及び納品を希望する場合は、必ず、8ページに記載のとおり、同等品である旨の確認を得てください。
   ※ 単価を記載した内訳書は落札後、落札業者に提出していただきます。
   その際、同等品確認を得ていない商品を選定品とすることはできません。

# [ファイルの添付方法]

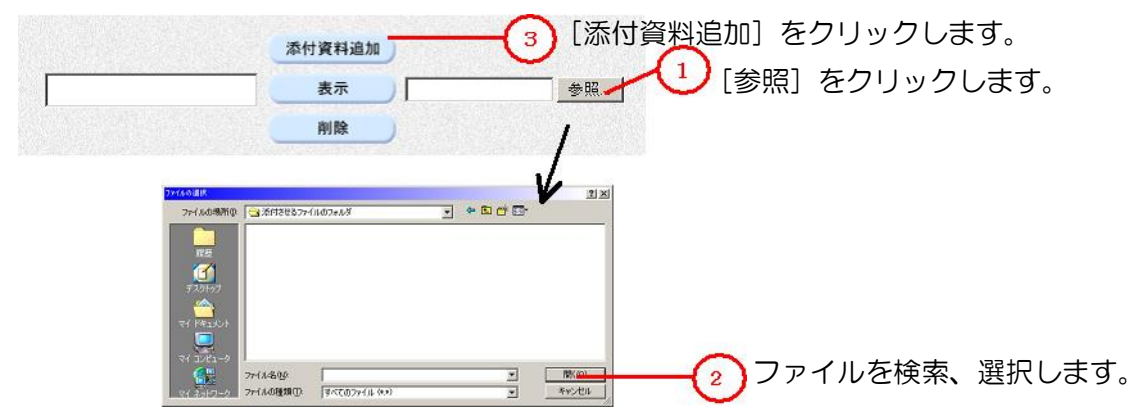

④ 見積書提出内容確認画面が表示されます。再度、見積金額を入力し、内容確認
 後、『印刷』をクリックして見積書を印刷してください。
 印刷後、『見積書提出』をクリックしてください。

| かがわ電子入札システム - Microso | ft Internet Explorer |                                                      |                                                              |                |
|-----------------------|----------------------|------------------------------------------------------|--------------------------------------------------------------|----------------|
| かがわ                   |                      | 2005年02月18日 16時                                      |                                                              |                |
| 電子入札システム              | 入札情報サービス 電子入札システム    | 説明要求                                                 |                                                              |                |
|                       |                      |                                                      |                                                              | <u> </u>       |
| 2 調達案件検索              |                      |                                                      |                                                              |                |
| 詞達案件一覧                |                      |                                                      | 平成17年0                                                       | 12月18日         |
| • 入札状況一覧              |                      | 5                                                    | 注者番号 2222222221000                                           |                |
| · 登録者情報               |                      | 商                                                    | 新号又は名称 株式会社◆◆◆                                               |                |
| 四方三方末二                | 高松市長 殿               | (*                                                   | 《表者氏名 代表 太郎                                                  | ✔ 確認のため、見積金額を再 |
| 「休存ナータ衣示              |                      | 見積書                                                  | /                                                            |                |
|                       | 調達案件番号               | 37000140010020040000000                              | 808                                                          | 皮、人刀してくたさい。    |
|                       | 調達案件名称               | □○●用家具一式                                             | /                                                            |                |
|                       | 見後回数<br>締切日時         | 1回日<br>平成17年02月02日 12時00分                            |                                                              |                |
|                       | 見積金額                 |                                                      |                                                              |                |
|                       | (入力欄)                |                                                      | (表示順)                                                        |                |
|                       | 5805600.60           | 円(税込み)                                               | 5,805,600.60 円(税込み)                                          | 1              |
|                       |                      |                                                      | 580万5600.60 円(税込み)                                           | )              |
|                       | 確認のため、見積金額をもう一度      | 入力してください                                             |                                                              |                |
|                       | (確認)時間               | 1                                                    | 〈表示欄〉                                                        |                |
|                       | 5805600.60           | 円(税込み)                                               | 5,805,600.60 円(税込み)                                          |                |
|                       |                      |                                                      | 580万5600.60 円(税込み)                                           | 1              |
|                       | 添付資料                 | C:¥Documents and Setting<br>C:¥Documents and Setting | s¥Administrator¥デスクトップ¥a.txt<br>s¥Administrator¥デスクトップ¥b.txt |                |
|                       | < 連絡先>               |                                                      |                                                              |                |
|                       | 連絡先名称(部署名等)          | 株式会社◆◆◆                                              |                                                              |                |
|                       | 連絡先氏名<br>道絡集委託素是     | 代表 太郎<br>2002_0000                                   |                                                              |                |
|                       | 連絡先FAX番号             | 222-2222                                             |                                                              |                |
|                       | 連絡先メールアドレス           | kagawa2@localhost                                    |                                                              |                |
|                       | くじ申込番号               | 123                                                  |                                                              |                |
|                       |                      | 行ってから、見葉実得出ボタン」                                      | を調下してください                                                    |                |
|                       |                      |                                                      |                                                              |                |
|                       | 印刷                   | 見積                                                   | 語提出 戻る                                                       |                |
|                       |                      | Carl State State                                     |                                                              |                |
|                       |                      |                                                      |                                                              |                |

⑤ 見積書受信確認通知画面が表示されます。『印刷』をクリックして見積書受信 確認通知を印刷してください。『見積書保存』をクリックすると、見積書データ をダウンロードすることができます。『入札状況一覧』をクリックして入札状況 一覧画面に戻ります。

| かがわ      |                  |                                         | 2005年02月18日 16時26分                       |  |
|----------|------------------|-----------------------------------------|------------------------------------------|--|
| 電子入札システム | 入札情報サービス         | 11日本 11日本 11日本 11日本 11日本 11日本 11日本 11日本 | 説明要求                                     |  |
|          |                  |                                         |                                          |  |
| 調達案件検索   | 受注者番号            | 2222222222100                           | 0                                        |  |
|          | 商号又は名称           | 株式会社♦♦♦                                 |                                          |  |
| 調達案件一覧   | 代表者氏名            | 代表 太郎 様                                 |                                          |  |
| 入札状況一覧   |                  |                                         | 見積書受信確認通知                                |  |
| 登録者情報    |                  |                                         | 見積書は、下記の内容で正常に受信しました。                    |  |
| 保存データ表示  |                  |                                         |                                          |  |
|          |                  |                                         | 52                                       |  |
|          | jnji             | 主案件番号                                   | 3700014001002004000000808                |  |
|          | in ji            |                                         | □○●用家具一式                                 |  |
|          | 見利               | 書回数                                     | 1 08                                     |  |
|          | ( <del>译</del> 1 | 7日                                      | 平成17年02月02日                              |  |
|          | 受注               | 主者番号                                    | 222222221000                             |  |
|          | 企                | 義名                                      | 株式会社◆◆◆                                  |  |
|          | 代書               | 長者氏名                                    | 代表 太郎                                    |  |
|          | 〈通               | 絡先>                                     |                                          |  |
|          | 電話               | 舌番号                                     | 222-2222                                 |  |
|          | E-1              | 1ail                                    | kagawa2@localhost                        |  |
|          | 爱(               | 言日 時                                    | 平成17年02月18日 16時26分                       |  |
|          | <0               | 番号                                      | 961                                      |  |
|          | (                | 印刷を                                     | 「ってから、入札状況一覧ボタンを押下してください<br>見積書保存 入札状況一覧 |  |

#### 辞退届について

電子入札システムには辞退届提出の機能が登載されていますが、一旦、辞退届を提出する と、当該案件への見積書提出等ができなくなりますので、使用しないでください。 ただし、見積書を提出した後にやむを得ず辞退する場合は、本マニュアルの(17ページ) (3)見積書を提出した後に、辞退する場合を参照してください。

- (2) 見積書を提出した後は、それぞれの受付票の確認を行うことができます。
- ① 入札状況一覧画面、『受付票/通知書一覧』欄の『表示』をクリックします。

| かかわ電子入札システム - M | icrosoft Internet Explorer |                      |              |                           |                    |                    |                    |                    | _ 8 ×            |
|-----------------|----------------------------|----------------------|--------------|---------------------------|--------------------|--------------------|--------------------|--------------------|------------------|
| かがわ             |                            |                      | 21           | 005年02月16                 | 8日 11時28分          | 2                  |                    |                    |                  |
| 電子ハロシスノム        | 入礼情報サービス                   | 電子入札システム             | 說明要          | 求                         |                    |                    |                    |                    |                  |
| ○ 調達案件検索        |                            |                      |              | 入札状                       | 況一覧                |                    |                    |                    |                  |
| の調達案件一覧         | 受注者番号                      | 55555555551000       |              |                           |                    |                    |                    | 表示<br>全案           | 案件 1-1<br>件数 1   |
| · 登録者情報         | 代表者氏名                      | 代表花子                 |              |                           |                    |                    |                    |                    | 1 🕑              |
| ○ 保存データ表示       | 案件表示顺序 調達案件                | <b>∔</b> 番号 <u>▼</u> | ● 昇順<br>○ 降順 |                           |                    |                    |                    |                    | 新表示              |
|                 |                            |                      |              |                           |                    |                    | 最新更新E              | 3時 2005.0          | 2.18 11:28       |
|                 | 8<br>8                     | 調達案件名存               |              | 入礼方式                      | 入礼/<br>再唐入礼/<br>見破 | 新退局 <mark>新</mark> | 選 受付票/通知書<br>書書 ─覧 | 企業<br>プロパ 捕引<br>ティ | e XX             |
|                 | 1 □○●用家具一式                 |                      |              | 定期一般 <sup>*</sup><br>競争見積 |                    | 再                  | 2出 表示<br>木 安照 有り   | 変更                 | 表示               |
|                 |                            |                      |              |                           |                    |                    |                    | 表示<br>全身           | 宝架件 1-1<br>副件数 1 |
|                 |                            |                      |              |                           |                    |                    |                    |                    | <b>3</b> 1 🕑     |
|                 |                            |                      |              |                           |                    |                    |                    |                    |                  |
|                 |                            |                      |              |                           |                    |                    |                    |                    |                  |
|                 |                            |                      |              |                           |                    |                    |                    |                    |                  |
|                 |                            |                      |              |                           |                    |                    |                    |                    |                  |
|                 |                            |                      |              |                           |                    |                    |                    |                    |                  |
|                 |                            |                      |              |                           |                    |                    |                    |                    |                  |

② 入札状況通知書一覧画面が表示されます。『通知書名』欄が見積書受付票と なっている通知書の、『通知書表示』欄の『表示』をクリックしてください。

| かがわ電子入札システム - | Microsoft Internet Expl | orer                  |                                          |                   |                |                  |                      |       |           |     |
|---------------|-------------------------|-----------------------|------------------------------------------|-------------------|----------------|------------------|----------------------|-------|-----------|-----|
| かがわ           |                         |                       | 2005年02月21日 16時62分                       |                   |                |                  |                      |       |           |     |
| 電子入札システム      | 入礼情報サービス                | 電子入札システム 部            | 説明要求                                     |                   |                |                  |                      |       |           |     |
| 9 調達案件検索      |                         |                       | 入札状況通知書一覧                                |                   |                |                  |                      |       |           |     |
| • 調達案件一覧      | 调油零件々数                  |                       |                                          |                   |                |                  |                      |       |           |     |
| ◎ 入札状況一覧      | 調達案件番号                  | 37000140010020040     | 000000814                                |                   |                |                  |                      |       |           |     |
| 9 登録者情報       | 教行回教                    | 通知書名                  | 通知書発行日付                                  | 通知書表示             | 通知書種           | -                |                      |       |           |     |
| 6保存データ表示      |                         | 不調通知書                 | 平成17年02月21日(月)17時08分                     | 表示                | 未参照            |                  |                      |       |           |     |
|               | 1                       | 見積締切通知書               | 平成17年02月21日(月)17時06分                     | 表示                | 未参照            |                  |                      |       |           |     |
|               |                         | 見積書受付票                | 平成17年02月17日(木)18時24分                     | 表示                | 未参照            | 1                |                      |       |           |     |
|               |                         | and the second second |                                          | $\smile$          |                |                  |                      |       |           |     |
|               |                         |                       | 夏る                                       | Lシステム - Microsoft | Internet Explo | rer              |                      |       |           | _10 |
|               |                         |                       | かがわ                                      |                   |                |                  | 2005年02月21日 17時48分   |       |           |     |
|               |                         |                       | 電子入札シ                                    | ステム 入札            | 情報サービス         | 電子入札システム         | 说明要求                 |       |           |     |
|               |                         |                       | ○ 調達案件機                                  | *                 |                |                  | 入札状況通知書一覧            |       |           |     |
|               |                         |                       | ○ 調達案件-                                  | 覧                 | 調達案件名称         | ×○▲□用デスクト。       | マプパンコン20台            |       |           |     |
|               |                         |                       | <ul> <li>入礼状况一</li> <li>登録者情報</li> </ul> | 72.<br>R          | 調達案件番号         | 3700014001002004 | 0000000777           | 通知会表示 | inner and |     |
|               |                         |                       | ○保存データョ                                  | 表示                | ſ              | 辞退届受付票           | 平成17年02月21日(月)17時44分 | 表示    | 未参照       |     |
|               |                         |                       |                                          |                   | 1              | 入札締切通知書          | 平成17年02月21日(月)17時39分 | 表示    | 未参照       | -   |
|               |                         |                       |                                          |                   | ()             |                  |                      |       |           |     |
|               |                         |                       |                                          |                   |                |                  | <u> </u>             |       |           |     |
|               |                         |                       |                                          |                   |                |                  |                      |       |           |     |
|               |                         |                       |                                          |                   |                |                  |                      |       |           |     |
|               |                         |                       |                                          |                   |                |                  |                      |       |           |     |
|               |                         |                       |                                          |                   |                |                  |                      |       |           |     |
|               |                         |                       |                                          |                   |                |                  |                      |       |           |     |
|               |                         |                       |                                          |                   |                |                  |                      |       |           |     |
|               |                         |                       |                                          |                   |                |                  |                      |       |           |     |
|               |                         |                       |                                          |                   |                |                  |                      |       |           |     |

③ 見積書受付票が表示されます。『印刷』をクリックすると、印刷を行うことができます。『保存』をクリックすると、見積書受付票データをダウンロードすることができます。

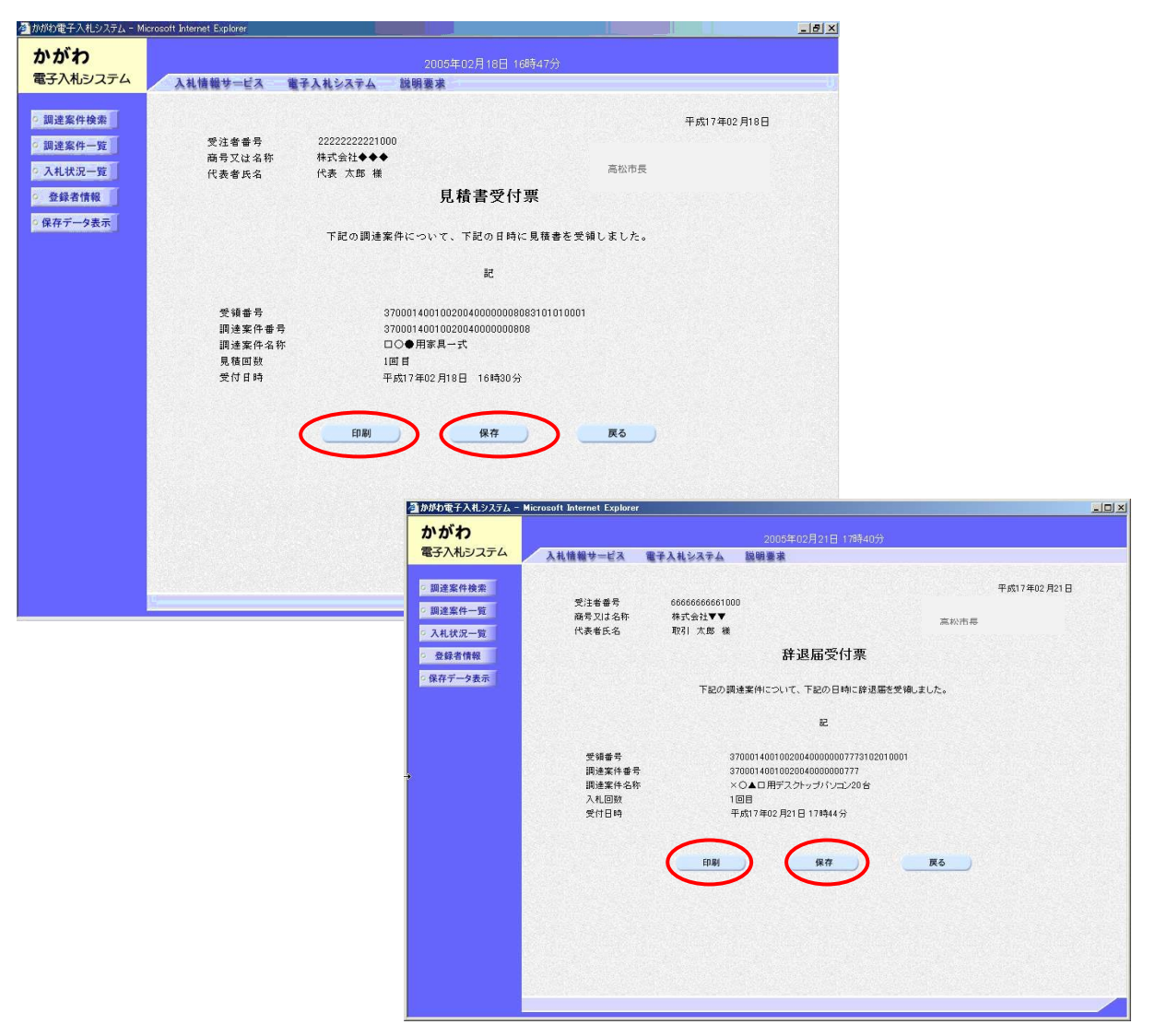

(3) 見積書を提出した後に、辞退する場合

見積書の提出後(開札前に限る。)に見積を辞退する場合には、辞退申請書を提出し、契約監理課(TELO87-839-2252)まで御連絡ください。

電子入札システム上の辞退申請書の提出期間は、見積書の提出期限までですが、 開札日時までは、「見積辞退申請書(紙様式)」(「オープンカウンタ(定期一般競 争見積)案件における紙見積書の提出の仕方」参照)による提出も受け付けます。 なお、見積辞退申請について、(5)による許可(市長の承認)を受け辞退した場合 は、再度、見積書を提出することはできません。

- ※ 利用者登録を行っていない場合は、以下の処理はできません。別途「オー プンカウンタ(定期一般競争見積)案件における紙見積書の提出の仕方」に 従い、「見積辞退申請書」を提出してください。
- 入札状況一覧画面より、『辞退申請書』欄の、『再提出』をクリックします。
   (辞退申請書は、見積書等の提出以後の提出のため「再提出」と表示されます。)

|          |             |                |                                        | 05年03月0 | 8日 18時25分          |              |              |               |                   |            |           |
|----------|-------------|----------------|----------------------------------------|---------|--------------------|--------------|--------------|---------------|-------------------|------------|-----------|
| 電子入札システム | 入札情報サービス    | 電子入札システム       | 説明要                                    | 求       |                    |              |              |               |                   |            |           |
| ·調達案件検索  |             |                |                                        | 入札状     | 況一覧                |              |              |               |                   |            |           |
| 9 調達案件一覧 | 受注者番号       | 64140360001000 |                                        |         |                    |              |              |               |                   | 表示案(       | 4 1-      |
| 入札状況一覧   | 商号又は名称      | 商号             |                                        |         |                    |              |              |               |                   | 全案件        | EX.       |
| 登録者情報    | 代表者氏名       | 00 太郎          |                                        |         |                    |              |              |               |                   | ٩          | 1 🕖       |
| 保存データ表示  | 案件表示顺序 案件状態 | š 💌            | <ul> <li>○ 昇順</li> <li>● 降順</li> </ul> |         |                    |              |              |               |                   | 最新考        | ŧ示        |
|          |             |                |                                        |         |                    |              |              | 最新更新          | 日時 21             | 05.03.01   | 8 18:     |
|          | #<br>#      | 調速案件名称         |                                        | 入礼方式    | 入礼/<br>再度入礼/<br>見破 | <b>非退</b> 届, | 辞说 5<br>1)辞書 | 觉付熹/通知:<br>一覧 | ▲ 企業<br>プロパ<br>ティ | 捕赛         | H)        |
|          | 1 000等文房具50 | <u>0セット</u>    |                                        | 指名競争    |                    |              | -            | 表示            | 変更                | 辞退         | 表:        |
|          | 2 〇〇申請様式100 | <u>つ音時</u>     |                                        | 指名競争    |                    |              | 再提出          | 表示            | 変更                |            | 表         |
|          |             |                |                                        |         |                    |              |              |               |                   | 表示案<br>全案件 | 件 1·<br>数 |
|          |             |                |                                        |         |                    |              |              |               |                   | ۲          | 1         |

② 辞退申請書入力画面が表示されます。理由を入力し、『提出内容確認』をク リックします。連絡先欄については、必要に応じて修正を行います。

| かかわ      |                                 |                  | 2005年03月08日 18時28分                                             |                 |                                      |  |
|----------|---------------------------------|------------------|----------------------------------------------------------------|-----------------|--------------------------------------|--|
| 電子入札システム | 入札情報サービス                        | 電子入札システム         | 説明要求                                                           |                 |                                      |  |
| 調達案件検索   |                                 |                  |                                                                |                 | 平成17年03月08日                          |  |
| 調達案件一覧   | 高松市長 殿                          |                  |                                                                | 受注者番号<br>商号又は名称 | 64140360001000<br>商号3700064140360001 |  |
| 登録者情報    |                                 |                  | 辞退申請書                                                          | 代表看氏名           | OO XB                                |  |
| 保存データ表示  |                                 | 下言               | 己の調達案件について、辞退したいので                                             | 申請します。          |                                      |  |
|          |                                 |                  | E.                                                             |                 |                                      |  |
|          | 調達案件報<br>調達案件名<br>入札(見積)<br>締切日 | #号<br>5称<br>) 回数 | 3700014116002004000000003<br>○○申請補式1000部<br>1回目<br>平成17年03月11日 |                 |                                      |  |
|          | < 連絡先3<br>連絡先名和                 | ><br>亦(部署名等)     | ic 連絡先部署                                                       |                 |                                      |  |
|          | 連絡先氏:                           | 2                | 00 太郎                                                          |                 | 1                                    |  |
|          | 連絡先電調                           | 活番号              | 000-0000-0000                                                  |                 | 1                                    |  |
|          | 連絡先FA>                          | 《番号              | 000-0000-0001                                                  |                 |                                      |  |
|          | 連絡先メー                           | ルアドレス            | localhost@kagawa.ic.jp                                         |                 |                                      |  |
|          | 理由                              |                  | 別案件を落札したため。                                                    |                 |                                      |  |
|          |                                 |                  |                                                                |                 | Mark 1                               |  |

③ 辞退申請書入力内容確認画面が表示されます。内容を確認し『辞退申請書提 出』をクリックします(必要に応じて『印刷』から印刷を行うことができます。)。

| 🗿 かがわ電子入札システム                                                                                                    | - Microsoft Internet Explorer                                                                                                    |  |
|----------------------------------------------------------------------------------------------------|----------------------------------------------------------------------------------------------------|--|
| かがわ<br>電子入札システム                                                                                                    | 2005年03月08日 18時29分<br>入札情報サービス 電子入札システム 説明要求                                                                                                    |  |
| <ul> <li>         調達案件検索         <ul> <li>             調達案件一覧             </li> <li>             入札状況一覧         </li> </ul> </li> </ul> | 平成17年03月08日<br>受注卷番号 64140360001000                                                                                                    |  |
| <ul> <li>         ・         ・         ・</li></ul>                                                                                       | 高時又は金狩 商時3700064140360001<br>代表者氏名 ○○ 太郎<br>13/1日は法書                                                                                             |  |
|                                                                                                    | 67-22 中 67 音<br>下記の調達案件について、辞退したいので申請します。                                                                                                    |  |
|                                                                                                    | 82                                                                                                    |  |
|                                                                                                    | 調達案件毎号 370001411600200400000000<br>調達案件名称 ○○甲基構式1000部<br>入札(見積)回数 1回目<br>線切日 平広17年03月11日                                                         |  |
|                                                                                                    | (減結先)<br>環結先在約(部署名等) io通給先部署<br>連絡先和名 ○○ 大部<br>運給先電話者号 000-0000<br>運給発生NA#者 000-0000-0001<br>運給発先→「ルアドレス localnot@kagewaic.jp<br>環由 見図案体本を減したため。 |  |
|                                                                                                    | 印刷 经退申请查提出 戻る                                                                                                    |  |
|                                                                                                    |                                                                                                    |  |

④ 辞退申請書受信確認通知画面が表示されます。印刷を行った後、『入札状況一覧』をクリックして入札状況一覧画面に戻ります。

| かかわ         |          |                          |           |                            |  |
|-------------|----------|--------------------------|-----------|----------------------------|--|
| 電子入札システム    | 入札情報サービス | 電子入札システム                 | 説明要求      |                            |  |
|             |          |                          |           |                            |  |
| 調達案件検索      | 受注者番号    | 64140360001              | 000       |                            |  |
| 调读宏件一管      | 商号又は名称   | 商号37000641               | 40360001  |                            |  |
| PROPERTY OF | 代表者氏名    | 00 太郎 様                  |           |                            |  |
| 入札状況一覧      |          |                          | 辞退申請書     | 書受信確認通知                    |  |
| 登録者情報       |          |                          |           |                            |  |
| 保存データ表示     |          | 8¥                       | 退申請書は、ト記の | 内容で止陥に送信されました。             |  |
|             |          |                          |           | 82                         |  |
|             |          | III) 1 00 /4 00 0        |           | 070001111000001000000000   |  |
|             |          | <b>開進条件會</b> 写<br>調速案体力作 |           | 370001411600200400000003   |  |
|             |          | 制度来什名称<br>2.4/目前)同称      |           | 108                        |  |
|             |          | (高加口時                    |           | 1 回日<br>平成17年02月11日 12時00公 |  |
|             |          |                          |           | 64140360001000             |  |
|             |          | 大江省留与<br>商長 又は名称         |           | 商量3700064140360001         |  |
|             |          | 代表表氏名                    |           | 00 ±8                      |  |
|             |          | 〈連絡告〉                    |           | 00 ///4                    |  |
|             |          | 雷託垂号                     |           | 000-0000-0000              |  |
|             |          | E-Mail                   |           | localhost@kagawa.ic.in     |  |
|             |          | 理由                       |           | 別案件を落札したため。                |  |
|             |          | #2/4 D +*                |           |                            |  |
|             |          | 2180H                    |           | 十四17年03月06日10時29万          |  |
|             |          | 印刷を                      | 行ってから、入札お | 況一覧ボタンを押下してください            |  |
|             |          |                          |           |                            |  |
|             |          | 6                        | -         | 2.4.4.72 .52               |  |
|             |          |                          | 印刷        | 人礼状況一覧                     |  |
|             |          |                          |           |                            |  |

- (4) 提出済みの辞退申請書を表示することができます。
  - ① 入札状況一覧画面より、『辞退申請書』欄の、『表示』をクリックします。

| かがわ電子入札システム       | - Microsoft Interne | t Explorer             |       |          |                    |                   |              |                      |            | _ 6          |
|-------------------|---------------------|------------------------|-------|----------|--------------------|-------------------|--------------|----------------------|------------|--------------|
| かがわ<br>電子 スカミンフティ |                     |                        | 2     | 05年03月08 | 8日 18時34分          | <del>)</del>      |              |                      |            |              |
|                   | 入礼情報サービ             | ス電子入札システィ              | ム 説明要 | 米        |                    |                   |              |                      |            |              |
| の調達案件検索           |                     |                        |       | 入札状      | 況一覧                |                   |              |                      |            |              |
| 調達案件一覧            | 受注者番号               | 64140360001000         |       |          |                    |                   |              |                      | 表示案        | 件 1-         |
| 入札状況一覧            | 商号又は名称              | 商号<br>3700064140360001 |       |          |                    |                   |              |                      | 全案件        | 数            |
| 登録者情報             | 代表者氏名               | 〇〇 太郎                  |       |          |                    |                   |              |                      | ۲          | 1            |
| 保存データ表示           | 案件表示顺序 案件           | 状態                     | ● 异順  |          |                    |                   |              |                      | 最新書        | 表示           |
|                   |                     |                        |       |          |                    |                   | 最新更新         | 日時 2                 | 005.03.0   | 8 18:        |
|                   | #<br>#              | 调速案件名称                 |       | 入机方式     | 入札/<br>再度入札/<br>見破 | 游退局<br>市运行<br>中运行 | 受付票/通知<br>一覧 | 音<br>企業<br>プロパ<br>ティ | 捕弄         | <b>1</b> (3) |
|                   | 1 000等文房具           | 1 <u>500セット</u>        |       | 指名競争     |                    |                   | 表示           | 変更                   | 辞退         | 表            |
|                   | 2 00申請様式1           | 000#                   |       | 指名競争     |                    | 表示審査中             | 表示           | 変更                   |            | 表            |
|                   |                     |                        |       |          |                    |                   |              |                      | 表示案<br>全案件 | (件 1<br>- 敬  |
|                   |                     |                        |       |          |                    |                   |              |                      |            | 1            |
|                   |                     |                        |       |          |                    |                   |              |                      | •          |              |
|                   |                     |                        |       |          |                    |                   |              |                      |            |              |
|                   |                     |                        |       |          |                    |                   |              |                      |            |              |
|                   |                     |                        |       |          |                    |                   |              |                      |            |              |
|                   |                     |                        |       |          |                    |                   |              |                      |            |              |
|                   |                     |                        |       |          |                    |                   |              |                      |            |              |
|                   |                     |                        |       |          |                    |                   |              |                      |            |              |

② 辞退申請書が表示されます。必要に応じ『印刷』を行います。『保存』をク リックすると、辞退申請書のデータがダウンロードできます。

| 子入札システム                                                                                                    |                                                                                                    |                                                     |                            |                |                    |  |
|----------------------------------------------------------------------------------------------------|----------------------------------------------------------------------------------------------------|-----------------------------------------------------|----------------------------|----------------|--------------------|--|
| J/NUJZJA                                                                                                    | the second second second second second second second second second second second second second second second se |                                                     | 2005年03月08日 18時35分         |                |                    |  |
|                                                                                                    | 入礼情報サービス                                                                                                    | 電子入札システム                                            | 説明要求                       |                |                    |  |
| 现法定社会法                                                                                                    |                                                                                                    |                                                     |                            |                | 平成17年03月08日        |  |
| 间注来1十亿余                                                                                                    |                                                                                                    |                                                     |                            |                | 64140000001000     |  |
| 調達案件一覧                                                                                                    |                                                                                                    |                                                     |                            | 交注者曲ち<br>商長では名 | 64140300001000     |  |
| 入札状況一覧                                                                                                    | 高松市長                                                                                                    | R9                                                  |                            | 称              | 商号3700064140360001 |  |
| 登録者情報                                                                                                    |                                                                                                    |                                                     |                            | 代表者氏名          | 00 太郎              |  |
| タ表示                                                                                                    |                                                                                                    |                                                     | 辞退申請書                      |                |                    |  |
|                                                                                                    |                                                                                                    | TI                                                  | 己の調達案件について、辞退したいので目        | 目詰します。         |                    |  |
|                                                                                                    |                                                                                                    |                                                     | 58                         |                |                    |  |
|                                                                                                    | 10) j                                                                                                    | 主案件番号                                               | 37000141160020040000000003 |                |                    |  |
|                                                                                                    | រោទ                                                                                                    | 主案件名称                                               | ○○申請様式1000部                |                |                    |  |
|                                                                                                    | 24                                                                                                    | 1(見積)回数                                             | 108                        |                |                    |  |
|                                                                                                    | 缔十                                                                                                    | л8                                                  | 平成17年03月11日                |                |                    |  |
|                                                                                                    | 〈谜                                                                                                    | 絡先>                                                 |                            |                |                    |  |
|                                                                                                    | 連る                                                                                                    | 各先名称(部署名等)<br>9年まり                                  | ic 連絡先部着                   |                |                    |  |
|                                                                                                    | 2里6                                                                                                    | 音元氏名                                                | OO AB                      |                |                    |  |
|                                                                                                    | 2里6                                                                                                    | 合力電話番方                                              | 000-0000-0000              |                |                    |  |
|                                                                                                    | 2里4                                                                                                    | 各元FAX番号<br>A.H. ··································· | 000-0000-0001              |                |                    |  |
|                                                                                                    | )星の                                                                                                    | きカンドールアトレス<br>5                                     | localnost@kagawa.ic.jp     |                |                    |  |
|                                                                                                    | 理日                                                                                                    | 8                                                   | 別案件を落札したため。                |                |                    |  |
|                                                                                                    |                                                                                                    |                                                     | $\langle \rangle$          |                |                    |  |
|                                                                                                    |                                                                                                    | 印刷                                                  | 保存                         | 戻る             |                    |  |
|                                                                                                    |                                                                                                    |                                                     |                            |                |                    |  |
| 1997 - 1997 - 1997 - 1997 - 1997 - 1997 - 1997 - 1997 - 1997 - 1997 - 1997 - 1997 - 1997 - 1997 - 1997 - 1997 - |                                                                                                    |                                                     |                            |                |                    |  |
|                                                                                                    |                                                                                                    |                                                     |                            |                |                    |  |
|                                                                                                    |                                                                                                    |                                                     |                            |                |                    |  |
|                                                                                                    |                                                                                                    |                                                     |                            |                |                    |  |
|                                                                                                    |                                                                                                    |                                                     |                            |                |                    |  |

(5) 辞退申請の許可/却下の確認

辞退申請に対する許可又は却下は、利用者登録のメールアドレスにメールが配 信されます。メールを受信した場合は、次の手順に従い、辞退申請の結果(許可/ 却下)を確認してください。

| Microsoft Internet E | xplorer                                                                                                    |                                                                                                    |                                                                                                    |
|----------------------|----------------------------------------------------------------------------------------------------|----------------------------------------------------------------------------------------------------|----------------------------------------------------------------------------------------------------|
|                      |                                                                                                    | 2005年03月09日 14時14分                                                                                                    |                                                                                                    |
| 入礼情報サービス             | 電子入札システム                                                                                                    | 説明要求                                                                                                    | ~                                                                                                    |
|                      |                                                                                                    | 入札状況一覧                                                                                                    |                                                                                                    |
| 受注者番号                | 64140360001000                                                                                                    |                                                                                                    | 表示案件 1-10                                                                                                    |
| 商号又は名称               | 商号<br>3700064140360001                                                                                                    |                                                                                                    | 全案件数 12                                                                                                    |
| 代表者氏名                | 〇〇 太郎                                                                                                    |                                                                                                    | 3 1 2 ▶                                                                                                    |
| 案件表示顺序 調達案件          | ∔番号 🔽                                                                                                    | <ul> <li>● 昇順</li> <li>○ 降順</li> </ul>                                                                                                    | 最新表示                                                                                                    |
|                      |                                                                                                    |                                                                                                    | 最新更新日時 2005.03.09 14:14 ■                                                                                                    |
| 番号                   | 調達案件名称                                                                                                    | 入札/<br>入札方式 再度入札/<br>見続                                                                                                    | 選 受付票/通知書 企業<br>プロパ 摘要 状況<br>ティ                                                                                                    |
| 1 000等文房具50          | <u>0tzył</u>                                                                                                    | 指名競争                                                                                                    | 表示<br>未参照有J 変更 辞退 表示                                                                                                    |
| 2 00申請様式1000         | <u>)部</u>                                                                                                    | 指名競争                                                                                                    | 示 表示 変更 表示                                                                                                    |
|                      | 0.#F                                                                                                    |                                                                                                    |                                                                                                    |
|                      |                                                                                                    |                                                                                                    |                                                                                                    |
| 辞退申請に対               | 対する決定内容                                                                                                    | 容が「許可」又は「却下                                                                                                    | 「」と表示されます。審査                                                                                                    |
| <b>湯合は、「審</b>        | 査中」と表示                                                                                                    | されます。                                                                                                    |                                                                                                    |
|                      |                                                                                                    |                                                                                                    |                                                                                                    |
| ※許可の                 | 場合                                                                                                    | ※却下の場合                                                                                                    | ※番査中の場合                                                                                                    |
| 表示                   | 7                                                                                                    | 表示                                                                                                    | 表示                                                                                                    |
| 11年 7                | π                                                                                                    | <b>王</b> □‡                                                                                                    | <b>宝</b> 杏中                                                                                                    |
| 01-                  |                                                                                                    | 21-1                                                                                                    | 1.8.77                                                                                                    |
|                      |                                                                                                    |                                                                                                    |                                                                                                    |
|                      |                                                                                                    |                                                                                                    | 12 >                                                                                                    |
|                      |                                                                                                    |                                                                                                    | v - v                                                                                                    |
|                      |                                                                                                    |                                                                                                    |                                                                                                    |
|                      | Microsoft Internet E         入礼情報サービス         受注者番号         商号又は名称         代表者氏名         案件表示順序 [調速案件]         1       ○○○等文房具50         2       ○○甲腈様式1000         3       ○○甲腈様式1000         3       ○○甲腈様式1000         子       □○○第文房具50         全       ○○甲腈様式1000         3       ○○甲腈様式1000         子       ○○甲腈様式1000         子       ○○○甲腈様式1000         子       ○○甲腈様式1000         子       ○○●目請様式2000         辞       田         第合は、「審       ※許可の         表示       許可 | Microsoft Internet Explorer         入北体戦サービス 全子入れシステム         受注者番号 64140360001000         商号 3700064140360001         (代表者氏名 ○○ 太郎         案件表示順序 画速案件番号 ▼         1       ○○○等文展具500セット         2       ○○甲諸構式1000部         3       ○○甲諸構式2000部         辞退申請[こ対する決定内容]         会には、「審査中」と表示         ※許可の場合         表示<br>許可可 | 2005年03月09日 14時14分         A礼操業学 CFAA1036744 脱爆業業         人札状況一覧         A礼操業学 CFAA1036001000         グストレンステム 脱爆業業         クストレンステム 脱爆業業         ウストレンステム 脱爆業業         クストレンステム アンジンクション         グストレンステム アンジンクション         クロレー アンジンクション         クロレー アンジンクション         クロリ 原本(牛参考) アンジンクション         クロリ 原本(牛参考) アンジンクション         クロリ 原本(牛参考) アンジンクション         クロリ 原本(牛参考) アンジンクション         クロリ 原本(牛参考) アンジンクション         クロリ 原本(牛参考) アンジンクション         クロリ 原本(牛参考) アンジンクション         クロリ 原本(中) アンジンクション         クロリ 日本(中) アンジンクション         クロ 日本(中) アンジンクション         クロ 日本(中) アンジンクション         クロ 日本(中) アンジンクション         クロ 日本(中) アンジンクション         クロ 日本(中) アンジンクション         第二日の 場合         シンシン         ※許可の 別 ないの 男人の         ※許可の ジンシン         シンシン         シンシン         シン |

入札状況一覧画面を表示します。表示後、『辞退申請書』欄を確認します。

## 6 見積締切通知書の確認

見積書提出締切日時を経過すると、見積書提出者及び辞退届提出者に対し、見積締切通知書が発行されます。

見積締切通知書は、以下の手順で確認できます。

- ※ 利用者登録を行っていない業者には通知されません。見積書提出締切日時以降 の見積書の提出はできません。
- (1) 入札状況一覧画面から、『受付票/通知書一覧』欄の『表示』をクリックします。

| かがわ                       |                          |                                  |              | 005年02月18      | 日 11時28分           |             |                   |                   |                        |
|---------------------------|--------------------------|----------------------------------|--------------|----------------|--------------------|-------------|-------------------|-------------------|------------------------|
| 電子入札システム                  | 入礼情報サービス                 | 電子入札システム                         | 說明書          | ī求             | Anton Mar Dolarios |             |                   |                   | 1.000                  |
| 調達案件検索                    |                          |                                  |              | 入札状》           | 兄一覧                |             |                   |                   |                        |
| 調達案件一覧<br>入札状況一覧<br>登録者情報 | 受注者番号<br>商号又は名称<br>代表者氏名 | 555555555551000<br>口口口組<br>代表 花子 |              |                |                    |             |                   | 表;<br>全;          | 示案件 1-<br>案件数<br>④ 1 ● |
| 保存データ表示                   | 案件表示顺序   調達案             | 4番号 _                            | ● 昇順<br>○ 降順 |                |                    |             |                   |                   | 新表示                    |
|                           |                          |                                  |              |                |                    |             | 最新更新E             | ]時 2005.          | 02.18 11:              |
|                           | <i>특</i>                 | 調速案件名称                           |              | 入礼方式           | 入礼/<br>再唐入礼/<br>見破 | 养进居 养<br>申言 | 退 受付票/通知書<br>書 一覧 | 企業<br>プロパ 捕<br>ティ | ·轰 状:                  |
|                           | 1 □○●用家具一式               |                                  |              | 定期一般 *<br>競争見積 |                    | <b></b>     | 是出 表示 大き 肥白 り     | 変更                | 表                      |
|                           |                          |                                  |              |                |                    |             |                   | 表全                | 示案件 1<br>案件群           |
|                           |                          |                                  |              |                |                    |             |                   |                   | <b>(</b> )1            |
|                           |                          |                                  |              |                |                    |             |                   |                   |                        |
|                           |                          |                                  |              |                |                    |             |                   |                   |                        |
|                           |                          |                                  |              |                |                    |             |                   |                   |                        |
|                           |                          |                                  |              |                |                    |             |                   |                   |                        |
|                           |                          |                                  |              |                |                    |             |                   |                   |                        |
|                           |                          |                                  |              |                |                    |             |                   |                   |                        |

(2) 入札状況通知書一覧画面が表示されます。『通知書名』欄が見積締切通知書となっている通知書の、『通知書表示』欄の『表示』をクリックしてください。

| いかわ              |                  |                                |                      |       |       |
|------------------|------------------|--------------------------------|----------------------|-------|-------|
| 子入札システム          | 入札情報サービス         | 電子入札システム 説                     | 明要求                  |       |       |
| 調達案件検索<br>調達案件一覧 |                  |                                | 入札状況通知書一覧            |       |       |
| 入札状況一覧           | 調達案件名称<br>調達案件番号 | □○●用家具一式<br>370001400100200400 | 00000814             |       |       |
| 登録者情報            | 教行回教             | 通知書名                           | 通知書発行日付              | 通知書表示 | 通知書確認 |
| 保存データ表示          |                  | 不調通知書                          | 平成17年02月21日(月)17時08分 | 表示    | 未参照   |
|                  | 1                | 見積締切通知書                        | 平成17年02月21日(月)17時06分 | 表示    | 未参照   |
|                  |                  | 見積書受付票                         | 平成17年02月17日(木)18時24分 | 表示    | 未参照   |
|                  |                  |                                |                      |       |       |

#### 7 見積結果に関する通知の確認

開札は、開札予定日時に行います。

開札において、見積書が「無効」又は「失格」となった場合には、利用者登録の メールアドレスにそれぞれ無効通知又は失格通知が行われた旨のメールが届きます。

開札結果は、利用者登録のメールアドレスに①~③の通知が行われた旨のメールが 届きます。(通知の対象は①~③の各通知の※1のとおりです。)

※ FAX 等、別の手段による通知を行うかどうかは通知の種類によって異なります。 ①~③の各通知の「※2」を参照してください。

なお、「FAX等での通知は行わない。」とされている場合の結果確認について は、「8 見積結果の閲覧」の方法により、見積結果を確認するか、契約監理課 カウンターにて結果を閲覧してください。

- 1 落札者が決定した場合・・・「決定通知書」
   ※1 当該案件に見積書又は辞退届を提出した全ての業者に通知されます。
   ※2 FAX・電話等での連絡は行いません。ただし、落札者に対しては、電話で連絡します。
- ② 「くじ」が行われることとなった場合(予定価格内で最低見積額の業者が2者 以上あった場合)・・・「電子抽選通知書」
  - ※1 くじの対象となった業者に通知されます。(くじは電子入札システム上 自動で行われます。)
    - くじの結果については①と同様に通知されます。
  - ※2 くじが行われる旨のFAX・電話等での連絡は行いません。
- ③ 不調となった場合・・・「不調通知書」

オープンカウンタ案件においては、再度見積は行いません。開札の結果、全て の見積が予定価格を上回っていた場合には、当該案件は不調となり、最も安価 な見積金額による見積書を提出した業者と協議を行います。

最も安価な見積金額による見積書を提出した業者が複数あった場合には、当該 複数業者で再度、見積を徴取し、決定します。なお、この再度見積は、電子入 札システム上では行いません。

- ※1 当該案件に見積書又は辞退届を提出した全ての業者に通知されます。
- ※2 不調通知は、FAX・電話等での連絡は行いません。

各通知は、以下の手順により、電子入札システムで確認してください。

(1) 入札状況一覧画面より、『受付票/通知書一覧』欄の『表示』をクリックします。

| かがわ電子入札システム - M | icrosoft Internet Explorer |                 |              |              |                            |       |                    |                   |                      |
|-----------------|----------------------------|-----------------|--------------|--------------|----------------------------|-------|--------------------|-------------------|----------------------|
| かがわ             |                            |                 |              | 005年02月18    | 8日 11時28分                  |       |                    |                   |                      |
| 電子入札システム        | 入札情報サービス                   | 電子入札システム        | 説明要          | i求           | and an and a second second |       |                    |                   | A 100 647 2444 1 444 |
| 調達案件検索          |                            |                 |              | 入札状          | 況一覧                        |       |                    |                   |                      |
| 調達案件一覧 入札状況一覧   | 受注者番号<br>商号 2は名称           | 555555555551000 |              |              |                            |       |                    | 表示<br>全案          | 案件 1<br>作数           |
| 登録者情報           | 代表者氏名                      | 代表花子            |              |              |                            |       |                    |                   | 1 💽                  |
| 保存データ表示         | 案件表示顺序「調達案(                | +番号             | ● 昇順<br>○ 降順 |              |                            |       |                    |                   | 新表示                  |
|                 |                            |                 |              |              |                            |       | 最新更新[              | 日時 2005.0         | 2.18 11:2            |
|                 | 튭<br>당                     | 調速案件名称          |              | 入扎方式         | 入礼/<br>再度入礼/<br>見破         | 群退届 群 | 退 受付票/通知書<br>計書 一覧 | 企業<br>ブロバ 捕<br>ティ | E 163                |
|                 | 1 □○●用家具一式                 |                 |              | 定期一般<br>競争見積 |                            | 再     | 是此 表示<br>未参照有以     | 変更                | 表                    |
|                 |                            |                 |              |              |                            |       |                    | 表示                | 示案件 1-<br>案件数        |
|                 |                            |                 |              |              |                            |       |                    |                   | 🜒 1 🌔                |
|                 |                            |                 |              |              |                            |       |                    |                   |                      |
|                 |                            |                 |              |              |                            |       |                    |                   |                      |
|                 |                            |                 |              |              |                            |       |                    |                   |                      |
|                 |                            |                 |              |              |                            |       |                    |                   |                      |
|                 |                            |                 |              |              |                            |       |                    |                   |                      |
|                 |                            |                 |              |              |                            |       |                    |                   |                      |
|                 |                            |                 |              |              |                            |       |                    |                   |                      |

(2) 入札状況通知書一覧画面が表示されます。『通知書名』欄で「決定通知書」等、 各通知書の『通知書表示』欄の『表示』をクリックしてください。

| ネスオシフテム | 41 48 40 11 1 2 - |                                 | 2005年02月18日 15時50分            |       |       |
|---------|-------------------|---------------------------------|-------------------------------|-------|-------|
|         | 礼信報芽一日人           | 電手入礼システム 助                      | 明豐準                           |       |       |
| 調達案件検索  |                   |                                 | 入札状況通知書一覧                     |       |       |
| 調達案件一覧  |                   |                                 |                               |       |       |
| 入札状況一覧  | 調達案件名称<br>調達案件番号  | ×○▲□用デスクトッ<br>37000140010020040 | <u>ブパンコン20台</u><br>1000000804 |       |       |
| 登録者情報   | 教行回致              | 通知書名                            | 通知書発行日付                       | 通知書表示 | 通知書職認 |
| マテレタ表示  |                   | 決定通知書                           | 平成17年02月18日(金)14時42分          | 表示    | 未参照   |
|         |                   | 入札書受付票                          | 平成17年02月18日(金)14時29分          | 表示    | 未参照   |
|         | 2                 | 入札締切通知書                         | 平成17年02月18日(金)14時25分          | 表示    | 未参照   |
|         |                   | 再度入札通知書                         | 平成17年02月18日 (金) 14時14分        | 表示    | 未参照   |
|         |                   | 保留通知書                           | 平成17年02月18日 (金) 14時11分        | 表示    | 未参照   |
|         | 1                 | 入札締切通知書                         | 平成17年02月18日 (金) 11時40分        | 表示    | 未参照   |
|         |                   | 入札書受付票                          | 平成17年02月18日(金)11時34分          | 表示    | 未参照   |
|         |                   |                                 |                               |       |       |
|         |                   |                                 | 戻る                            |       |       |
|         |                   |                                 |                               |       |       |
|         |                   |                                 |                               |       |       |

(3) 通知書が表示されます。『印刷』をクリックすると、印刷を行うことができま す。『保存』をクリックすると、データをダウンロードすることができます。

| ・・・・・・・・・・・・・・・・・・・・・・・・・・・・・                                                                                                    | かがわ          |               | 2005年02月18日 15時               | ₹54分                             |
|----------------------------------------------------------------------------------------------------|--------------|---------------|-------------------------------|----------------------------------|
| छोटेड सिके     22222221000       केत प्रेय उठके     केत प्रेय उठके       छेठे ते कि     22222221000       केत प्रेय उठके     केत प्रेय के के       छेठे ते कि     केत प्रेय के के       छेठे ते कि     केत प्रेय के के       छेठे ते कि     केत के के       छेठे ते कि     केत के के       छेठे ते कि     केत के के       छेठे ते कि     केत के       छेठे ते कि     के के के       छेठे ते कि     के के के       छेठे ते के के     के के       छेठे के के     के के       छेठे के     के       छेठे के     के       छेठे के     के       छेठे के     के       छेठे के     के       छेठे के     के       छेठे के     के       छेठे के     के       छोठे के     के       छोठे के     के       छोठे के     के       छोठे के     के       छोठे के     के       छोठे के     के       छोठे के     के       छोठे के     के       छोठे के     के       छोठे के     के       छोठे के     के       छोठे के     के       छोठे के     के       छोठे के     के <tr< th=""><th>電子入札システム</th><th>入札情報サービス 電子入</th><th>札システム 説明要求</th><th>Alex South</th></tr<>                                                                                                    | 電子入札システム     | 入札情報サービス 電子入  | 札システム 説明要求                    | Alex South                       |
| Bizscheige       Chttrace         Bizscheige       Citzeneige         Chttrace       Rascheige         Bizscheige       Rascheige         Carben       Rascheige         Carben       Rascheige         Bizscheige       Rascheige         Carben       Die Carben         Bizscheige       Streite         Bizscheige       Streite                                                                                                    |              |               |                               |                                  |
| 建業保中       受法者報号       22222222000         商長又は名称       特式会社(◆◆)       正政市局         登録者償報       (代表 広都 祥       正政市局         保存→→支京       正       正         保存→→支京       正       正         保存→→支京       正       正         保存→→支京       正       正         保存→→支京       正       正         保存→→支京       正       正         正       正       正         正       正       正         正       正       正         正       正       正         正       正       正         正       正       正         正       正       正         正       正       正         正       正       正         正       正       正         正       正       正         「       二       二         二       二       二       二         二       二       二       二         二       二       二       二       二         二       二       二       二       二         二       二       二       二       二 <td< td=""><td>調達案件検索</td><td></td><td></td><td>平成17年02月18日</td></td<>                                                                                                    | 調達案件検索       |               |                               | 平成17年02月18日                      |
| ALt次已或     商务又は名称     株式会社 ◆◆◆ (大麦 水都 オ)     エスの市場       保存→今表示     Call     Call     Call       保存→今表示     File     Call     Call       保存→今表示     Call     Call     Call       Gal     Tal     Call     Call       Gal     Call     Call     Call       Gal     Call     Call     Call       Gal     Call     Call     Call       File     Call     Call     Call       Gal     Call     Call     Call       File     Call     Call     Call       Gal     Call     Call     Call       Gal     Call     Call     Call       File     Call     Call     Call       Gal     Call     Call     Call       Gal     Call     Call     Call       Gal     Call     Call     Call       Gal     Call     Call     Call       Gal     Call     Call     Call       Gal     Call     Call     Call       Gal     Call     Call     Call       Gal     Call     Call     Call       Gal     Call     Call     Call       Gal     C                                                                                                    | 調達案件一覧       | 受注者番号         | 2222222221000                 |                                  |
| 全録者情報                                                                                                    | 入村状況一階       | 商号又は名称        | 株式会社◆◆◆                       |                                  |
| Base and the set of the set of the                                                                                                    | VIII DUNE DE | 代表者氏名         | 代表 太郎 補                       | 高校市長                             |
| 保存データ表示 FRDの関連案件について、FRDの事が落札したので通知します。 定 回連案件告号 37000140010020040000008044 調連案件名称 ×○▲□用デスクトップパンコン20台、<br>入札回数 2 回日 済札日時 甲病汀 7802月18日14496分 済札全第名 株式会社◆◆◆ 済札全領 2,258,925.53 円代私込み) 総合評価項目名称 評価項目名称 1 評価項目名称 2 評価項目名称 2 評価項目名称 2 評価項目名称 1 社は5://ebozyma011/PP1 P/Pi(10)F101start, yn7paraster:3700014 印刷 保存 戻る                                                                                                    | 登録者情報        |               | 決定通知                          | 0書                               |
| FabOute article from the fabric for the one article for the one article for the one                                                                                                    | 保存データ表示      |               |                               |                                  |
| 足     調査案件各号     S700014001000804       調査案件名符     ×○△□用デスクケッガレン20 (6)       入札回款     2 回目       満札日時     平成17402月18日14年26分       満札金額     7.258,905.53 円(報込み)       総合評価承見名符     評価項目名名       評価項目名符     2       評価項目名符     2       評価項目名符     2       評価項目名符     2       評価項目名符     2       評価項目名符     2       評価項目名符     2       評価項目名符     2       評価項目名符     2       評価項目名符     2       印刷     保存                                                                                                    |              |               | ト記の調達案件について、ト記の者が落            | 和したので通知します。                      |
| 開建案件番号 3700014001002004000000004<br>開建案件名称: ×○▲□用デスアングバンニ20台<br>入札回数 2 回目<br>落札日時 平成7,7年02月18日14426分<br>落札企業名 株式会社◆◆◆<br>落札金額 7.253,92553 円(税込み)<br>総合評価項目名称 評価項目名称 1<br>評価項目名称 評価項目名称 2<br>評価値 740<br>契約書類URL <u>http://cbozyma011/PPIP/PICtbrFi01start.vm?parameter=3700014</u><br>001002004000000004432224422251113                                                                                                    |              |               | 5                             |                                  |
| 開達案件名称 ×○▲□用デスクトップパソユン20名<br>入札回数 2回<br>落札回数 2回<br>落札上時 平成17402月18日14時26分<br>落札企業名 株式会社◆◆◆<br>落札企業額 7263,92653 四(税込み)<br>総合評価項目名称 評価項目名称 1<br>評価項目名称 2<br>評価値 740<br>契約書類URL <u>http://eboxyma011/PP1-P/PI(UpFi01start.vsfparameter:3708014</u><br>00100200400000004433232452251113                                                                                                    |              | 調達案件番号        | 3700014001002004000000804     |                                  |
| 入杠回数     2 回回       落札口時     平成17402月18日144926分       落札企業名     株式会社◆◆◆       落札金額     7.2553,925.53 円(私込み)       総合評価項目名称     評価項目名称1       評価項目名称2     評価項目名称2       評価値     740       契約書類URL     http://zboorwa011/PP1 P/P101ptF101start.vm?parameter:3700014       0010020040000000443322324823251113                                                                                                    |              | 調達案件名称        | ×○▲□用デスクトップパソコン20台            |                                  |
| 落礼口時     平成17年02月18日14466分)       落札企業名     株式会社(本)       落札企業名     株式会社(本)       福祉金額     7.253,926.553       総合評価項目名称     評価項目名称1       評価項目名称     評価項目名称2       評価値     740       契約書類URL     http://sboxwa011/PPLP/F101btart.vm?parameter=3700014       9010020040000000044332324623251112                                                                                                    |              | 入札回数          | 2 08                          |                                  |
| 落礼金葉名     株式会社◆◆◆       落礼金譜     7.253.0553 PL(私込み)       総合評価項目名称     評価項目名称 2       評価値     740       契約書類URL     http://ebox/mail//PPLP/PICtD/FI0istart.vm?parameter=3700014<br>001002004000000044332324523251113       印刷     保存                                                                                                    |              | 落札日時          | 平成17年02月18日14時26分             |                                  |
| 落礼金額 7.253,925.53 円(税込み)<br>総合評価項目名称 ##価項目名称 1<br>評価項目名称 2<br>評価値 740<br>契約書類URL <u>http://eboxyma011/PP1 P/P101prF101start.vm?parameter:3700014</u><br><u>0010020040000000044332324623251113</u><br>印刷 保存 戻る                                                                                                    |              | 落札企業名         | 株式会社◆◆◆                       |                                  |
| 総合評価項目名称 評価項目名称 評価項目名称 評価項目名称 評価項目名称 評価項目名称 2<br>評価項目名称 2<br>評価値 740<br>契約書類URL <u>http://zbozyma011/PP1_P/P1QtDrF101start.ym?parameter=3700014</u><br>0010020040000000004433224423251113                                                                                                    |              | 落札金額          | 7,253,925.53 円(税込み)           |                                  |
| 評価値 740<br>契約書稿URL <u>http://zbosyma011/PP1_P/P10tDrF101start.vm?parameter=3700014</u><br>0010020040000000004433221452351113<br>印刷 保存 戻る                                                                                                    |              | 総合評価項目名称      | 評価項目名称 1<br>評価項目名称 2          |                                  |
| 2010年19月1日<br>2010月1日<br>2010月1日<br>1010月1日<br>1010月1日<br>1010月1日<br>1010日<br>1010日 |              | <b>經(</b> 冊/值 | 740                           |                                  |
| 0010020040000000044332324623251113<br>印刷 保存 戻る                                                                                                    |              | 22約書類IBI      | http://ebosyma@11/PPL_P/PiCtD | )rFi01start.vm?parameter=3700014 |
| 印刷 保存 戻る                                                                                                    |              | Nova More     | 0010020040000008044332324623  | 251113                           |
|                                                                                                    |              |               | 印刷 保存                         | <b>反</b> る                       |
|                                                                                                    |              |               |                               |                                  |
|                                                                                                    |              |               |                               |                                  |

※ 開札後は、25ページ「8 見積結果の閲覧」のとおり電子入札システム上で見 積結果の閲覧ができますが、開札予定時刻を過ぎても、結果が閲覧できない場合は、 当初の予定時刻に開札ができていない可能性がありますので、契約監理課までお問 い合わせください。

# 8 見積結果の閲覧

オープンカウンタ案件の結果は、電子入札システム上で確認することができます。 この確認作業は、利用者登録を行っていない業者でも可能です。 また、契約監理課カウンターで結果を閲覧することもできます。

(1) 『かがわ電子入札システム』トップ画面から、「入札情報」をクリックしてく ださい。

| かがわ電子入札システム - 物品等 -           ・ 利用方法 ・ お問い合われ           ・ お知らせ           ・ かがわ電子入札システムの運用を開始しました。[2006年34/4月34日]           ・ かがわ電子入札システムメニュー           入札情報           入札情報           ・ マイ入札利用登録           ・ マイノ札利           ・ マイノ札利           ・ マイノ札           ・ マイノ札           ・ マイノ札                                                                                                    | A AN ANN                              |
|----------------------------------------------------------------------------------------------------|---------------------------------------|
| <ul> <li>          ・ お知い合われ  </li> <li>          ・ 方力いう電子入札システムメニュー  </li> <li>          かかわ電子入札システムメニュー           入礼常併留後しました。(2005年XX月30日)  </li> <li>          かかわ電子入札システムメニュー           入礼常件情報あよび入礼結果を確認できます。           電子入札プロアシステム対応認証局をご利用の方は、1.3をご利用ください。           電子入札利用客登録         電子入札を利用するために必要な利用者情報の登録・専販や         認証情報(0.5カード等の電子証明書)の登録・専販か行えます。           電子ス1.1  </li> </ul> | A A A A A A A A A A A A A A A A A A A |
| <ul> <li>お知らせ</li> <li>アルがわ電子入札システム」の運用を開始しました。[2005年XX月X公日]</li> <li>かがわ電子入札システムメニュー</li> <li>入札情報</li> <li>入札常件情報あよび入札結果を確認できます。</li> <li>モ子入札コアシステム対応認証局をご利用の方は、1.3をご利用ください。</li> <li>電子入札利用名登録</li> <li>電子入札名利用名登録</li> <li>電子入札名利用名登録</li> <li>電子入札名利用名音録の</li> <li>電子入札名利用名音録の</li> <li>電子入札名利用名音録の</li> <li>電子入札名利用名音録の</li> <li>電子入札名利用名音録の</li> <li>電子入札名利用名音録の</li> </ul>           | HAX UND                               |
| <ul> <li>かがわ電子入札システムメニュー</li> <li>入札常件情報および入札結果を確認できます。</li> <li>電子入札コアシステム対応認証局をご利用の方は、1.3をご利用ください。</li> <li>電子入札利用者登録<br/>Jayang</li> <li>電子入札利用者登録</li> <li>電子入札名利用者で超明書(物の登録・変更・前除や<br/>認証情報(0:カード等の電子証明書)の登録・朝鮮か付えます。</li> </ul>                                                                                                    |                                       |
| 入札信報         入札案件情報あよび入札結果を確認できます。           マテス丸コアシステム対応認証局をご利用の方は、1.3をご利用ください。           電子入札式利用者登録           シスオよ3           電子入札           マースカ                                                                                                    |                                       |
| 電子入札コアシステム対応認証局をご利用の方は、1.3をご利用ください。<br>電子入札利用者登録<br>Jaya13<br>電子入札を利用するために必要な利用者情報の登録。変更・前除や<br>認証情報(ルカード等の電子証明書)の登録・育時が付えます。                                                                                                    |                                       |
| 電子入札利用者登録。<br>「コンコンコンコンコンコンコンコンコンコンコンコンコンコンコンコンコンコンコン                                                                                                    |                                       |
|                                                                                                    |                                       |
| モデノハー<br>Java 1.3<br>コンコ 1.3                                                                                                    |                                       |
| 説明要求<br>davath公 こちらから電子入札における非指名等への説明要求が行えます。                                                                                                    |                                       |
| 日本認証サービス株式会社をご利用の方は、1.4をご利用ください。                                                                                                    |                                       |
| 電子入札利用者登録。<br>「エンコ」」 電子入札を利用するために必要な利用者情報の登録。変更・削除や<br>認証情報(10カード等の電子証明書)の登録・削除が行えます。                                                                                                    |                                       |
| 電子入扎<br>Java I.J.<br>C56から電子入札が行えます。                                                                                                    |                                       |
| 説明要求<br>Javal J こちらから電子入札における非指名等への説明要求が行えます。                                                                                                    |                                       |
| 入札参加資格審査の申請や変更の届出が行えます。<br>パスワードの変更もこちらで行います。                                                                                                    | -                                     |
|                                                                                                    |                                       |

(2) 入札情報検索画面で「入札結果検索」の『物品等』をクリックします。

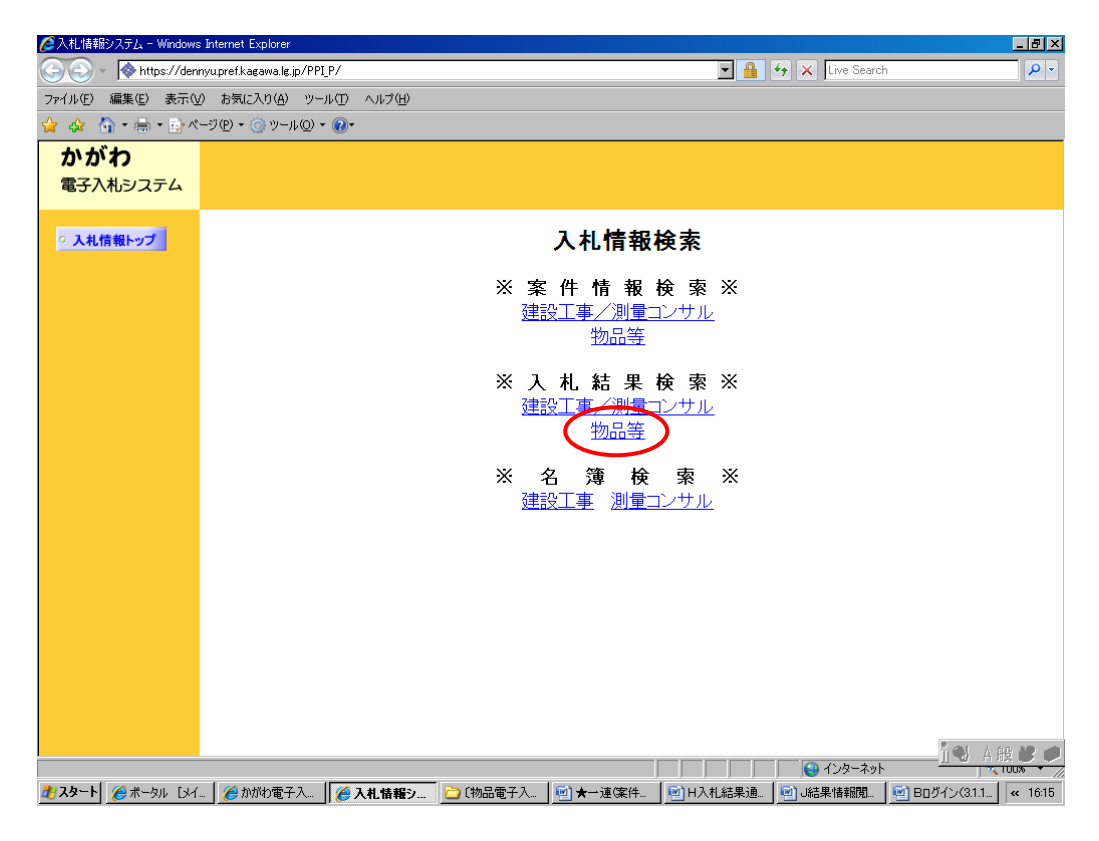

(3) 入札結果検索画面から、見積結果の検索条件を入力します。検索条件入力後、 『検索開始』をクリックします。

| 🥙 入札情報ンステム - Microsoft     | Internet Explorer        |                                         |              |
|----------------------------|--------------------------|-----------------------------------------|--------------|
| ファイル(E) 編集(E) 表示( <u>v</u> | ) お気に入り(A) ツール(I) ヘルプ(H) |                                         |              |
| 🔇 戻る • 🕥 - 💌               | 🛃 🏠 🔎 検索 🥎 お気に入り         | 🚱 🔗 🦫 · 🔜 🏭 🦀                           | リンク <b>※</b> |
| <b>かがわ</b><br>電子入札システム     |                          |                                         |              |
| ○ 入札情報トップ                  |                          | 物品等一入札結果検索                              | ,            |
|                            | 開札年月日                    | 2009 ▼年 10 ▼月 1 ▼日~ 2009 ▼年 10 ▼月 20 ▼日 |              |
|                            | 入札方式                     | 全方式                                     | 1            |
|                            | 発注機関                     | 全機関                                     | I            |
|                            | 発注組織                     | 全組織 💌                                   |              |
|                            | 調達案件名称                   |                                         | 1            |
|                            |                          | ままする性数を避けして「1余素問心」を把してださい。              |              |
|                            |                          | 表示する件数を選びして1候楽用約1を140にいたでい。<br>         |              |
|                            |                          | 20件 🗸 校索開始                              |              |
|                            |                          |                                         |              |
|                            |                          |                                         |              |
|                            |                          |                                         |              |
|                            |                          |                                         |              |
|                            |                          |                                         |              |
|                            |                          |                                         |              |
|                            |                          |                                         |              |
|                            |                          |                                         |              |
|                            |                          |                                         |              |
|                            |                          |                                         |              |
| (できたいました)                  |                          |                                         | マントラネット      |

(4) 物品等の検索結果一覧画面が表示されます。 結果を確認したい案件の『調達案件名称』をクリックします。

| ◎ 入札情報/ステム-Microsoft I | nternet Explorer               |                                                                    |                            |                      |                |          |
|------------------------|--------------------------------|--------------------------------------------------------------------|----------------------------|----------------------|----------------|----------|
| ファイル(E) 編集(E) 表示(Y)    | ) お気に入り(A) ツール(T) ^            | 17(11)                                                             |                            |                      |                |          |
| 🔇 戻る • 🕥 - 🖹 🕻         | 🕴 🏠 🔎 検索 🧙 お気                  | EXO 🧭 🍰 🌭 💌 • 🗖                                                    | J 🛍 🦓                      | リンク <sup>≫</sup>     |                |          |
| <b>かがわ</b><br>電子入札システム |                                |                                                                    |                            |                      |                |          |
| ○ 入札情報トップ              |                                | 物品等                                                                | - 検索結果<br>******-24:1~24## | - 前頁へ 次頁へ            |                |          |
|                        | No. 開札日                        | 発注機関 発注細葉                                                          | 調達案件名称                     | 入札方式                 |                |          |
|                        | 1 2009年10月14日<br>2 2009年10月14日 | <ul> <li>香川県</li> <li>広聴広報課</li> <li>香川県</li> <li>広聴広報課</li> </ul> |                            | 定期一般競争見積<br>一般競争入札   |                |          |
|                        |                                |                                                                    |                            | 前頁へ 次頁へ              |                |          |
|                        |                                | *                                                                  | 家面面に戻る                     |                      |                |          |
|                        |                                | 入札 寄報システム - Microsoft Internel                                     | t Explorer                 |                      |                |          |
|                        |                                | ファイル(E) 編集(E) 表示(Y) お気に入                                           | り(4) ツール(1) ヘルプ(1)         | - 44                 |                | <b>*</b> |
|                        |                                |                                                                    | 🎾 検索 🏫 お気に入り 🚱 📨 🏐 🔟       | · 🛄 🚨 🥸              |                | 959      |
|                        |                                | かかわ<br>電子入札システム                                                    |                            |                      |                |          |
|                        |                                |                                                                    |                            |                      |                |          |
|                        |                                | ○ 入札情報トップ                                                          | 物品等                        | 一入札結果検索              |                |          |
|                        |                                |                                                                    | 約当のデータは存在しません。             |                      |                |          |
|                        |                                |                                                                    | 周礼 年月日 2003 マ 年10          | ▼月1 ▼日~2008 ▼年 10 ▼目 |                |          |
|                        |                                | i                                                                  | 入札方式 全方式                   |                      |                |          |
|                        |                                |                                                                    | 発注機関 全機関 ▼                 |                      |                | - I      |
|                        |                                | ※ 検索                                                               | 索条件に合致する見積                 | 責結果が存在しな             | ふい場合は、入        |          |
| ページが表示されました            |                                | 札.結                                                                | 果検索画面の下部に                  | . 「該当のデー             | -々は存在しま        |          |
|                        |                                | ++ 6                                                               | 、 レキテネわます                  |                      | 210/13 12 0 00 |          |
|                        |                                |                                                                    |                            |                      | N= 1 N         |          |
|                        |                                | ● ● ● ● ● ● ● ● ● ● ● ● ● ● ● ● ● ● ●                              | <b>察条件を変更し、</b> 再度         | 芟検索してくたる             | さい。            |          |
|                        |                                |                                                                    |                            |                      |                |          |
|                        |                                |                                                                    |                            |                      |                |          |
|                        |                                |                                                                    |                            |                      |                |          |
|                        |                                |                                                                    |                            |                      |                |          |
|                        |                                |                                                                    |                            |                      |                |          |
|                        |                                |                                                                    |                            |                      |                |          |
|                        |                                | (ページが表示されました                                                       |                            |                      |                |          |

(5) 入札結果画面が表示されます。

| 入札情報システム - Microsoft Inte | rnet Explorer        |                      |                      |         | _ 🗆 ×            |
|---------------------------|----------------------|----------------------|----------------------|---------|------------------|
| ファイル(E) 編集(E) 表示(V) お気    | に入り(A) ツール(I) ヘルプ(H) |                      |                      |         | <b>.</b>         |
| 🔇 戻る • 🕥 - 💌 💈 🐔          | 🗼 🔎 検索 🤺 お気に入り 🏈     | 🛛 🙈 💌 • 🔜 🎎 -        | 3                    |         | リンク <sup>※</sup> |
| <b>かがわ</b><br>電子入札システム    |                      |                      |                      |         |                  |
| ○ 入札情報トップ                 |                      | 入札約                  | ま果                   |         |                  |
|                           | 調達案件番号               | 37000141262020090000 | 000080               |         |                  |
|                           | 調達案件名称               | 00××                 |                      |         |                  |
|                           | 発注機関                 | 高松市                  |                      |         |                  |
|                           | 発注組織                 | 契約監理課                |                      |         |                  |
|                           | 入札方式                 | 一般競争入札               |                      |         |                  |
|                           | 予定価格                 | 52,500,000.00 円(税込み  | )                    |         |                  |
|                           | 基準点数                 | 100                  |                      |         |                  |
|                           | 最低制限価格               | 42,000,000.00 円(税込み  | )                    |         |                  |
|                           |                      |                      |                      |         |                  |
|                           | 結果                   | 落札                   |                      |         |                  |
|                           | 落札業者名                | 0000株式会社             |                      |         |                  |
|                           | 落札金額                 | 52,500,000.00 円(税込み  | )                    |         |                  |
|                           |                      | 葉者名                  | 第1回入札金額<br>評価値       | 備考      |                  |
|                           | 0000株式会社             |                      | 50,000,000.00<br>100 | 落札      |                  |
|                           | 1                    | 検索一覧に                | 戻る                   | 1       |                  |
|                           |                      |                      |                      |         |                  |
|                           |                      |                      |                      |         |                  |
| ページが表示されました               |                      |                      |                      | イントラネット | •                |

#### 9 開札後の処理1(落札者となった場合)

「7 見積結果に関する通知の確認」に記載のとおり、落札者が決定した場合は決 定通知書が届きます。

また、落札者となった業者には別途電話で連絡を行いますので、翌日(その日が休日に当たるときは、休日の翌日)までに、内訳書をFAXで契約監理課に提出してください。

※ 各案件の内訳書は、契約監理課ホームページ > 物品契約関係:オープンカウ ンタ(定期一般競争見積)について >2 発注案件の公表にあります。

請書の提出を要する案件については、通知書の契約書類URL(下図赤枠部分)を クリックすると請書等の様式をダウンロードする画面に進むことができます。

ただし、落札決定直後には、内訳等が不明であるため、このダウンロード画面に は様式をリンクさせていません。内訳書を提出いただいた後、連絡しますので、そ の後、請書等(仕様書がある場合があります。)をダウンロードし、押印・袋とじ等を 行って、契約監理課担当者に提出してください。

※ 利用者登録を行っていない業者は、決定通知書を電子入札システム上開くこと ができません。請書の様式は契約監理課でお渡ししますので、連絡を受けたとき は、取りに来てください(希望されるメールアドレスによる受け渡しも可能で す。)。

| 🚈 かがわ電子入札システム - Micro | osoft Internet Explorer |                                   | ×                           |
|-----------------------|-------------------------|-----------------------------------|-----------------------------|
| かがわ                   |                         | 2005年02月18日 15時54分                |                             |
| 電子入札システム              | 入礼情報サービス 電子,            | し札システム 説明要求                       |                             |
|                       |                         |                                   |                             |
| 9 調達業件模案              |                         |                                   | 平成17年02月18日                 |
| • 調達案件一覧              | 受注者番号                   | 2222222221000                     |                             |
| ◎ 入札状況一覧              | 商号又は名称                  | 株式会社◆◆◆                           | 高松市県                        |
| 0 条经支持权               | 代表者氏名                   | 代表 太郎 様                           |                             |
| 2 亚外白 清积              |                         | 決定通知書                             |                             |
| • 保存テータ表示             |                         | 下記の調達案件について、下記の者が落札した             | ので通知します。                    |
|                       |                         | 58                                |                             |
|                       | 調達案件番号                  | 3700014001002004000000804         |                             |
|                       | 調連案件名称                  | ×○▲□用デスクトップパソコン20台                |                             |
|                       | 入札回数                    | 2 08                              |                             |
|                       | 落札日時                    | 平成17年02月18日 14時26分                |                             |
|                       | 落札企業名                   | 株式会社◆◆◆                           |                             |
|                       | 落札金額                    | 7,253,925.53 円(税込み)               |                             |
|                       | 総合評価項目名称                | 評価項目名称 1<br>評価項目名称 2              |                             |
|                       | 評価値                     | 740                               |                             |
|                       | 契約書類URL                 | http://ebosyma011/PPI_P/PiCtDrFi0 | Istart.vm?parameter=3700014 |
|                       |                         | 001002004000000804433232462325111 | 18                          |
|                       |                         |                                   |                             |
|                       |                         |                                   |                             |
|                       |                         |                                   |                             |
|                       | 50                      |                                   |                             |
|                       |                         | UNL IA、 洛礼 大 上 未 E                |                             |
|                       | 通知書                     | にのみ表示されます。                        |                             |
|                       |                         |                                   |                             |
|                       |                         |                                   |                             |
|                       |                         |                                   |                             |

# 10 開札後の処理2(全ての見積金額が予定価格を超え、かつ、最も安価 な見積金額による見積書を提出した業者が複数あった場合の再度見積)

全ての見積金額が予定価格を超えていた場合は、案件は不調となり、最も安価な見 積金額による見積書を提出した業者と協議を行いますが、当該業者が複数あった場 合には、当該業者から再度、見積を徴取し、決定します。 この場合の再度見積は、電子入札システム上では行いません。

電子入札システム上で「不調通知書」が届きますが、再度見積の対象業者について は、別途、FAX で再度見積の通知を行います。 通知の内容に従い、見積書を提出してください。